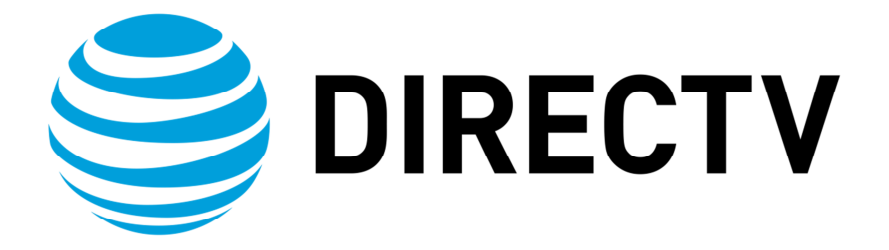

# PRODUCT MANUAL – GENIE AIR<sup>TM</sup>

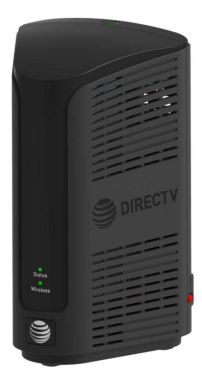

Version 1.3.0, 11/22/2016 AT&T DIRECTV, Inc. Proprietary and Confidential

**REVISION HISTORY** 

| Date          | Author                   | Description of Change                                                   | Version      |
|---------------|--------------------------|-------------------------------------------------------------------------|--------------|
| Sept 02,2016  | S. Pardue                | First Draft                                                             | 0.0.1 DRAFT  |
| Sept 21, 2016 | S. <u>Pardue</u>         | Initial Review <u>with Eng</u>                                          | 0.0.2 DRAFT  |
| Oct 7,2016    | S. Pardue                | Review with Eng and Care                                                | 0.0.3 DRAFT  |
| Nov 18, 2016  | S. <u>Pardue</u>         | Received Updated tech comm and Product Name                             | 0.0.4 DRAFT  |
| Nov 22, 2016  | <u>S.Pardue</u>          | Updated draft with latest tech comm changes                             | 0.0.5 DRAFT  |
| Apr 8, 2016   | S. Wrobel                | Reviewed Draft                                                          | 0.0.6 DRAFT  |
| Apr 13, 2016  | S. Kobayashi             | Reviewed STB Features                                                   | 0.0.7 DRAFT  |
| Apr 13, 2016  | G. Bicanek               | Reviewed HW Details                                                     | 0.0.8 DRAFT  |
| Apr 14, 2016  | T. Brusehaver            | Reviewed Initial Installation                                           | 0.0.9 DRAFT  |
| Apr 18, 2016  | B. Toupin                | Reviewed UE Features                                                    | 0.1.0 DRAFT  |
| Apr 18, 2016  | S. McNabb                | Reviewed Installation, Verification & Manage                            | 0.1.1 DRAFT  |
| Apr 18, 2016  | S. Lee                   | Reviewed Internal WVB                                                   | 0.1.2 DRAFT  |
| Apr 20, 2016  | K. Kaushik               | Updated tech comm with changes                                          | 0.1.3 DRAFT  |
| Apr 22, 2016  | K. Kaushik               | -0- rev for Distribution                                                | 1.0.0        |
| July 5, 2016  | K. Kaushik               | Updates to Features                                                     | 1.0.1 DRAFT  |
| July 19, 2016 | S. Wrobel                | Reviewed draft and made changes to Installation                         | 1.0.2 DRAFT  |
| July 22, 2016 | S. Wrobel<br>S. McNabb   | Reviewed draft and made updates to Activation, Manage & Troubleshooting | 1.0.3 DRAFT  |
| July 25, 2016 | S. Wrobel                | Reviewed draft and made additions to Installation                       | 1.0.4 DRAFT  |
| July 26, 2016 | K. Kaushik               | Updated tech comm with changes                                          | 1.0.5 DRAFT  |
| July 26, 2016 | S. Wrobel                | Added new sections Menu UI & Feature Changes                            | 1.0.6 DRAFT  |
| July 26, 2016 | K. Kaushik               | Updated tech comm with changes                                          | 1.0.7 DRAFT  |
| July 29, 1016 | K. Kaushik               | Updated tech comm with changes after Team Review                        | 1.0.8 DRAFT  |
| Aug 8, 2016   | K. Kaushik               | Updated wireframes with screenshots                                     | 1.0.9 DRAFT  |
| Aug 9, 2016   | S. Wrobel                | Reviewed draft                                                          | 1.0.10 DRAFT |
| Aug 15, 2016  | S. Kobayashi             | Reviewed STB Features                                                   | 1.0.11 DRAFT |
| Aug 16, 2016  | T. Wood<br>T. Brusehaver | Reviewed draft<br>Reviewed BSL                                          | 1.0.12 DRAFT |
| Aug 17, 2016  | M. Gabeler Lee           | Reviewed draft                                                          | 1.0.13 DRAFT |
| Aug 19, 2016  | P. Stein<br>M. Finegan   | Reviewed draft<br>Reviewed Mobile Features                              | 1.0.14 DRAFT |
| Aug 22, 2016  | A. Rathert<br>C. She     | Reviewed draft<br>Reviewed HW Features                                  | 1.0.15 DRAFT |

| REVISION HISTORY |                                      |                                                                                          |              |  |
|------------------|--------------------------------------|------------------------------------------------------------------------------------------|--------------|--|
| Date             | Author                               | Description of Change                                                                    | Version      |  |
| Aug 23, 2016     | B. Toupin<br>D. Kuether              | Reviewed UE Features<br>Reviewed draft                                                   | 1.0.16 DRAFT |  |
| Aug 24, 2016     | E. Mateik                            | Reviewed draft                                                                           | 1.0.17 DRAFT |  |
| Aug 30, 2016     | S. McNabb                            | Reviewed draft                                                                           | 1.0.18 DRAFT |  |
| Aug 31, 2016     | K. Hughes                            | Reviewed Recording & Streaming Conflicts                                                 | 1.0.19 DRAFT |  |
| Aug 31, 2016     | K. Kaushik                           | Updated tech comm with changes                                                           | 1.0.20 DRAFT |  |
| Sep 1, 2016      | K. Kaushik                           | -0- rev for Distribution                                                                 | 2.0.0        |  |
| Oct 14, 2016     | K. Kaushik<br>S. Wrobel<br>S. McNabb | Updates to Resource Conflicts, Troubleshooting & Addressing<br>questions from 2.0 review | 2.0.1 DRAFT  |  |
| Nov 3, 2016      | S. Wrobel                            | Reviewed drafts and suggested edits to Installation & troubleshooting                    | 2.0.2 DRAFT  |  |
| Nov 4, 2016      | K. Kaushik<br>S. McNabb              | Updated LED table with troubleshooting states                                            | 2.0.3 DRAFT  |  |
| Nov 4, 2016      | S. Wrobel                            | Reviewed draft                                                                           | 2.0.4 DRAFT  |  |

## Introduction

Before using the equipment, read the "Important safety instructions" of this manual. This manual outlines safeguards information. The safety information contained in this manual was developed and provided solely by the manufacturer. Safety Information is found in the back of this document

Product Manuals are intended to aid a customer in understanding the workings of the hardware devices. This Product Manual will be posted online at ATT.com for customer access.

The purpose of this document is to communicate information associated with the Genie Air<sup>™</sup>, and to provide an overview addressing specific functions of the device.

Field Engineering Technical Communications are internal communiqués that aid in preparing customer-facing departments ahead of product launches. Technical Communications comprise much of the source documentation that is subsequently transformed into customer facing materials such as scripts for Agent Call Center, troubleshooting guidelines, dot com web site content, and other materials that are customized for various agent or technician audiences.

The purpose of this document is to communicate the technical information associated with the Genie Air, and to provide an overview addressing how the new capabilities may impact the customer, agent and field technician.

Any references to specifications developed by other departments defining this release are linked here, if available.

Field Engineering staff wishes to aid and facilitate DIRECTV departments providing customer service at all levels. Please send any requests or suggestions for any additional materials or modifications to <u>sswrobel@DIRECTV.com</u>.

## CONTENTS

| I.   | Overview                                                    |
|------|-------------------------------------------------------------|
| II.  | Hardware Information                                        |
|      | A. Front Panel <u>7</u> 7                                   |
|      | B. Top Panel                                                |
|      | C. Rear Panel                                               |
|      | D. Side Panel                                               |
|      | E. Remote                                                   |
|      | F. Power Supply <u>99</u>                                   |
|      | G. SIM Card and SIM Card Interface <u>10</u> 10             |
|      | H. Specifications <u>10</u> 10                              |
| III. | Features                                                    |
|      | A. Hardware Feature Comparison                              |
|      | B. Software Feature Comparison                              |
| IV.  | Minimum Requirements                                        |
| ٧.   | Installation <u>15</u> 14                                   |
|      | A. Genie Air <sup>™</sup> Initial Installation <u>15</u> 14 |
|      | 1. Physical Installation                                    |
|      | 2. Genie Air <sup>™</sup> Boot-Up & Activation <u>15</u> 14 |
|      | B. Client Installation                                      |
|      | 1. Genie Wired Client <u>2019</u>                           |
|      | 2. Genie Wireless Client                                    |
|      | 3. RVU TV / 4K RVU TV                                       |
|      | C. Add a Client Process                                     |
|      | D. Add External WVB                                         |
|      | E. Program Remote to Genie Mini Clients                     |
|      | F. Program Remote to RVU TV using RF4CE to Server           |
| VI.  | Manage (Replace & Remove)                                   |
|      | A. Replace Genie Air <sup>™</sup>                           |
|      | B. Replace Client                                           |
|      | C. Remove Client                                            |
|      | D. Replace External WVB                                     |
| VII. | Internet Configuration                                      |
|      | A. Never Connected Flow                                     |
|      | B. Previously Connected Flow                                |
| VIII | . Menu and UI Differences                                   |

功能變數代碼變更

Version 1.3.0 – 11/22/2016

|      | A. Main Menu                                                                                   |
|------|------------------------------------------------------------------------------------------------|
|      | B. My DIRECTV <u>30</u> 29                                                                     |
|      | C. Search & Browse                                                                             |
|      | D. Recordings                                                                                  |
|      | E. Extras                                                                                      |
|      | F. Settings & Help -> Settings                                                                 |
|      | <ol> <li>Settings &amp; Help -&gt; Settings -&gt; Info &amp; Test Screen Differences</li></ol> |
|      | <ol> <li>Settings &amp; Help -&gt; Settings -&gt; Whole-Home Screen Differences</li></ol>      |
|      | <ol> <li>Settings &amp; Help -&gt; Settings -&gt; Reset Screen Differences</li></ol>           |
|      | <ol> <li>Settings &amp; Help -&gt; Settings -&gt; Remote Control Screen Differences</li></ol>  |
| IX.  | Updates to Existing Genie OSDs                                                                 |
|      | A. Video Bridge Connection Failed OSD <u>39</u> 38                                             |
|      | B. Wireless Connection Lost OSD                                                                |
|      | C. Internet Never Connected, Content Missing OSD                                               |
|      | D. Program Requires Internet Connection OSD                                                    |
|      | E. WVB Not Found OSD                                                                           |
|      | F. Connect to the Internet OSD                                                                 |
| Х.   | Feature Differences                                                                            |
|      | A. Transcoding <u>40</u> 39                                                                    |
|      | B. Recording & Streaming Conflicts                                                             |
| XI.  | Troubleshooting                                                                                |
|      | A. New OSD's                                                                                   |
|      | 1. Tilt Error OSD                                                                              |
|      | 2. Thermal Warning OSD                                                                         |
|      | 3. Bad AV Chip OSD                                                                             |
|      | B. System Test Diagnostic Codes                                                                |
|      | 1. New Wireless IV Diagnostic Codes                                                            |
|      | 2. Updates to MoCA Test Errors                                                                 |
|      | C. Symptoms                                                                                    |
|      | 1. 5GHz SSID's not listed                                                                      |
|      | D. Change to Existing Troubleshooting on Client / Server                                       |
|      | 1. Checks at Server                                                                            |
|      | 2. No Servers Were Detected                                                                    |
|      | 3. Wireless Connection Lost                                                                    |
| XII. | LED Summary                                                                                    |
|      | A. Front Panel LEDs                                                                            |

Version 1.3.0 - 11/22/2016

. .

DIRECTV, Inc. Proprietary and Confidential

| 1. Status LED Table                                        | <u>47</u> 46 |
|------------------------------------------------------------|--------------|
| 2. Wireless LED (Internal WVB Status)                      | <u>48</u> 47 |
| B. Top Panel LED – Add Client                              | <u>48</u> 47 |
| C. Back Panel LEDs                                         |              |
| 1. Power LED                                               |              |
| 2. MoCA LED                                                |              |
| XIII. Appendix                                             | <u>5049</u>  |
| A. Steps To Connect Mobile Installation App to the WVB:    |              |
| B Federal Communications Commission Interference Statement | 51 <u>50</u> |
|                                                            | <u>01</u> 00 |

功能變數代碼變更

Version 1.3.0 - 11/22/2016

Page iii

#### FIGURES Figure 1: Genie Air<sup>™</sup> Front Panel 77 Figure 2: Genie Air<sup>™</sup> Top Panel 77 Figure 3: Genie Air<sup>™</sup> Rear Panel 88 Figure 12: Mobile Installation App - Installation Complete Screen (Subject to Change).......1918 Figure 14: Full Client Tracking - Add a Client Screen Figure 15: Activate your new Location Screen (Subject to Change)...... Figure 16: Full Client Tracking - Guided Setup Complete Screen (Subject to Change) .......2224 Figure 25: Genie Air<sup>™</sup> Menu SCreen......<u>30</u>29 Figure 33: Genie Air<sup>™</sup> Manage Clients - Add Clients Screen......<u>35</u>34 Figure 36: Genie Air<sup>™</sup> - Reset Client Screen ......<u>36</u>35 Figure 30: Genie Air<sup>™</sup> - Reboot Everywhere Screen 3837 Figure 40: Genie Air<sup>™</sup> - Everywhere to Default Screen 3837 Figure 41: Resource Conflict - First Run Screen (Subject to Change) 4039

Version 1.3.0 - 11/22/2016

DIRECTV, Inc. Proprietary and Confidential

## TERMINOLOGY

| Term                    | Description                                                                                                    |
|-------------------------|----------------------------------------------------------------------------------------------------|
| Client (RVU)            | Any RVU certified and DIRECTV approved device that can be connected to the DIRECTV Genie Server (e.g. TV's, Blu-ray Players, etc.)                                                                                                 |
| DIRECTV RVU<br>clients  | C31, C41, C41W, C51, C61K, C61W client                                                                                                    |
| non-DIRECTV RVU clients | Samsung RVU TV, Sony RVU TV, PS3 etc.                                                                                                    |
| DECA (CCK)              | DIRECTV Ethernet to Coaxial Adapter, also known as CCK, facilitates<br>an easy connection of a DIRECTV receiver with the customer provided<br>internet, using a single coaxial cable.                                              |
| DECA (CCK) BB           | Broadband Ethernet to Coaxial Adapter                                                                                                    |
| HDD                     | Hard Disk Drive                                                                                                    |
| LUI                     | Local User Interface, Samsung RVU TV's user interface, such as<br>"Picture", "Dolby Digital", "Captioning", etc., independent of, but<br>accessed through the DIRECTV RUI.                                                         |
| MoCA                    | Multimedia over Coax Alliance.                                                                                                    |
| Protocol (RVU)          | A set of instructions defined to do a specific task. In case of RVU, the instructions will allow non-DIRECTV clients (TV's) to display and interact with DIRECTV content without having a physical DIRECTV receiver in every room. |
| RUI                     | Remote User Interface, the DIRECTV UI which is accessed and manipulated directly thru an RVU client.                                                                                                    |
| RVU                     | Standard used by manufacturers of consumer electronics to allow<br>entertainment devices within the home to share their content with each<br>other across a home network.                                                          |
| Server (RVU)            | The DIRECTV HR34, HR44, H44 (with HDD), HR54 HD DVR.                                                                                                    |
| STB                     | Set-top box or receiver.                                                                                                    |
| WVB                     | Wireless Video Bridge                                                                                                    |
| RF4CE                   | RF Remote control technology based on the ZigBee standard for consumer electronics devices.                                                                                                    |

Version 1.3.0 - 11/22/2016

**A** 

DIRECTV, Inc. Proprietary and Confidential

#### I. OVERVIEW

Welcome to AT&T's DIRECTV video service. Genie Air<sup>™</sup> is the next generation Genie Server, satellite receiver that<sub>T</sub> provides breakthrough features, sophisticated integration and enhanced customer experience.

Genie Air<sup>TM</sup> is a Headless Server. A Headless Server is a satellite receiver that has no local display (*no TV connection*) on its own and is dedicated to providing services to its Genie clients and RVU TV Clients.

Genie Air<sup>™</sup> integrates Wireless Video Bridge (*Gen 2*) and- transcoding (*Mobile DVR*) capabilities. Genie Air<sup>™</sup> will use eleven tuners (*plus one Network Tuner*), is capable of Transponder Bonding and can support up-to Seven RVU clients simultaneously (*two of which can be 4K streams*). Genie Air<sup>™</sup> has built-in SWiM power and storage of 2TB. Genie Air<sup>™</sup> is compatible with all Genie clients and Wireless Video Bridge.

DIRECTV, Inc. Proprietary and Confidential

## II. HARDWARE INFORMATION

- A. FRONT PANEL
  - No Front-Panel Buttons.
  - "Status": Multi-Color Status Indicator LED
  - Wireless": Multi-Color Wi-Fi Status Indicator LED (Internal WVB Status)

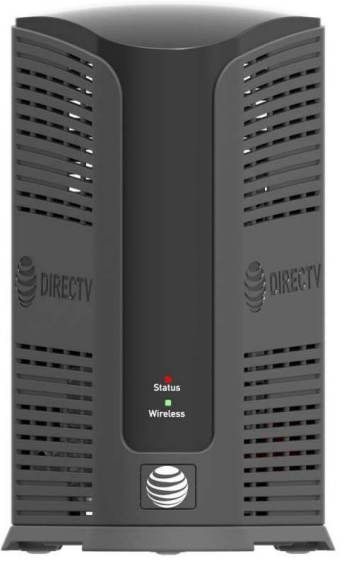

FIGURE 1: GENIE AIR<sup>™</sup> FRONT PANEL

- B. TOP PANEL
  - "Add Client": Add Client Button with Green LED (At the Top)

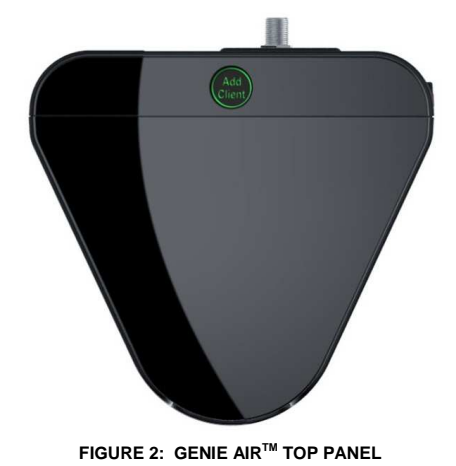

功能變數代碼變更

Version 1.3.0 - 11/22/2016

Page 7

#### C. REAR PANEL

- "DC IN 25.2V": DC power connector with power indicator LED
- "SAT IN SWM": One satellite input coax connector (SWIM)
- "MoCA": One MoCA status indicator LED
- "USB": One USB 3.0 port
- "Ethernet": One Ethernet port
- "eSATA": One eSATA port
- "SIM CARD" with instruction to "PUSH TO EJECT": One Conditional Access SIM card slot - Do not access unless instructed by AT&T agent

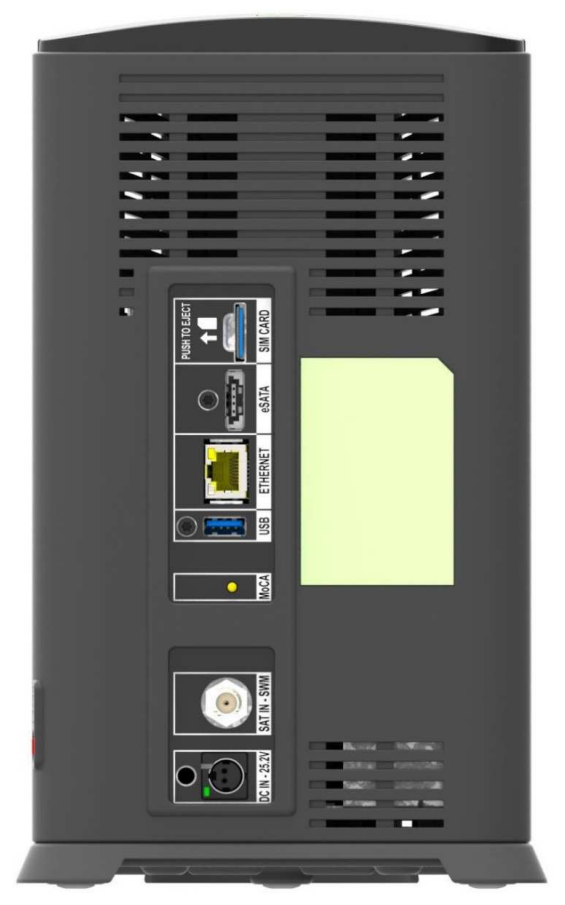

FIGURE 3: GENIE AIR<sup>™</sup> REAR PANEL

功能變數代碼變更

Version 1.3.0 - 11/22/2016

Page 8

### D. SIDE PANEL

• "RESET": One red reset button - To be used only when instructed by AT&T agent during troubleshooting

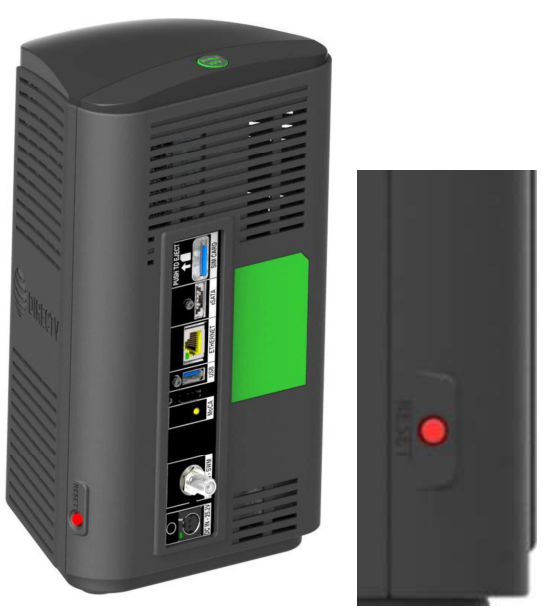

FIGURE 4: GENIE AIR<sup>™</sup> SIDE PANEL

#### E. REMOTE

There is no remote with the Genie Air<sup>TM</sup>. However Genie Air<sup>TM</sup> has RF4CE. It will serve to program remotes (*RC71/RC72/RC73*) for RVU TV clients

F. POWER SUPPLY

The Genie Air<sup>™</sup> requires the EPS17 (*DC 25.2V*) External Power Supply.

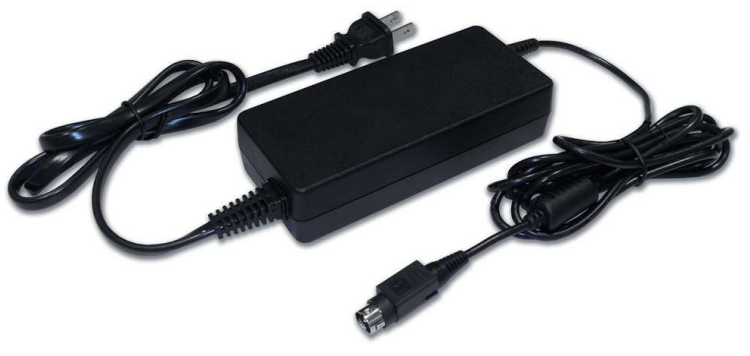

FIGURE 5: EPS17 POWER SUPPLY

功能變數代碼變更

Version 1.3.0 – 11/22/2016 Page 9 DIRECTV, Inc. Proprietary and Confidential

#### G. SIM CARD AND SIM CARD INTERFACE

Genie Air<sup>TM</sup> has a SIM card in the Rear Panel (*Ref: Figure 3*). The SIM card replaces the Access Card. The SIM card will be pre-installed in the Genie Air<sup>TM</sup>. Similar to the Access card, the SIM card is paired to the Genie Air<sup>TM</sup> (*with a Receiver ID*) and can be swapped out with a new SIM card if necessary. The Card Number will be located on the back side of the SIM. The way to insert the card is explained with an illustration near the SIM card slot.

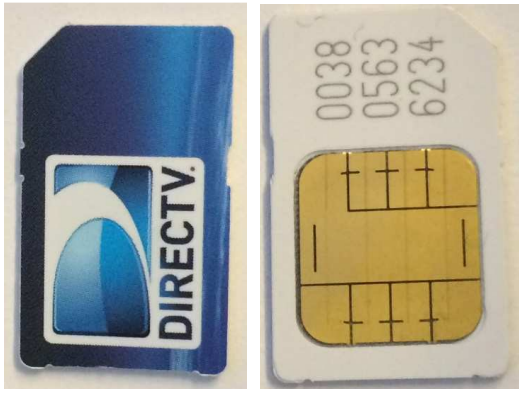

FIGURE 6: SIM CARD FRONT & REAR

#### H. SPECIFICATIONS

- Memory : 3 GB DDR4, 8MB SNOR / 256MB NAND Flash
- Processor : BCM7366
- Storage : 2 TB SATA HDD
- Dimensions
  - Height: 266 mm (10.47 inches);
  - Width: 154 mm (6.06 inches);
  - Depth: 142 mm (5.59 inches)
  - Video & Audio Formats
    - N/A
- Environmental Requirements
  - Operating temperature: 32 to 122 °F ( 0°C to 50°C)
  - Storage temperature (No Damage): -40 to 150 °F ( -40 ℃ to 66 ℃)
  - Relative humidity: 5-85% non-condensing

Version 1.3.0 - 11/22/2016

Page 10

DIRECTV, Inc. Proprietary and Confidential

### Mechanical Housing Design

 Genie Air<sup>™</sup> needs to be placed in a Vertical position. Sensors will detect when the orientation is not vertical. The Wireless LED will display Flashing Yellow, and the clients will display a Tilt Error OSD.

Version 1.3.0 - 11/22/2016

. . . . . . . . . .

DIRECTV, Inc. Proprietary and Confidential

## **III. FEATURES**

- Genie Air<sup>™</sup> is a Headless Server satellite receiver that has no output to a TV.
- Supports Wired, Wireless, 4K and RVU Clients
- Has built-in capability to connect to an internet Wi-Fi access point.
- Has Built-In Wireless Video Bridge Gen 2.
- Has Built-In Genie GO functionality.
- Capable of Transponder Bonding.
- Uses Eleven (11) Satellite Tuners (+ 1 Network Tuner).
- Support up-to Seven (7) RVU sessions simultaneously (*two of which can be 4K streams*).
- Has built-in SWiM Power.
- Has internal storage of 2TB with expansion capability.
- Supports RF4CE Interface.

#### A. HARDWARE FEATURE COMPARISON

| Feature                                | HR54 | Genie Air <sup>™</sup> |
|----------------------------------------|------|------------------------|
| Built in SWM Power (similar to Pl21)   | Yes  | Yes                    |
| Tuners Used (Video + Network)          | 7+1  | 11 + 1                 |
| Audio / Video Output                   | Yes  | No                     |
| Transponder Bonding                    | Yes  | Yes                    |
| Built in WVB                           | No   | Yes                    |
| Add Client Button (for Wireless Video) | No   | Yes (At the Top)       |
| Supports MoCA 1.1                      | Yes  | Yes                    |
| Supports MoCA 2.0                      | No   | Yes                    |
| Hard drive (Internal)                  | 1TB  | 2TB                    |
| Hard drive expansion capable (eSATA)   | Yes  | Yes                    |
| Remote control compatible              | Yes  | No                     |
| Power Button                           | Yes  | No                     |
| Recording LED                          | Yes  | No                     |
| Menu/Guide/Arrows/Select/Res buttons   | No   | No                     |
| Resolution LED                         | No   | No                     |
| Reset Button                           | Side | Side                   |
| Access Card                            | Yes  | No                     |

功能變數代碼變更

Version 1.3.0 - 11/22/2016

| SIM Card     | No                   | Yes           |
|--------------|----------------------|---------------|
| Receiver ID  | Yes                  | Yes           |
| USB          | 1 ( <i>USB 2.0</i> ) | 1 (USB 3.0)   |
| Power Supply | EPS44 ( <i>12V</i> ) | EPS17 (25.2V) |
| AM21 Support | Yes                  | No            |

#### B. SOFTWARE FEATURE COMPARISON

I

| Feature                                                                                                    | HR54                         | Genie Air <sup>™</sup>       |
|----------------------------------------------------------------------------------------------------|------------------------------|------------------------------|
| 4K ready (Receive, Record and<br>Distribute 4K content)                                                          | Yes                          | Yes                          |
| Display 4K content ( <i>local decode</i> )                                                                       | No (distribute to 4K client) | No (distribute to 4K client) |
| Linear 4K                                                                                                    | Yes                          | Yes                          |
| Push 4K                                                                                                    | Yes                          | Yes                          |
| 4K VOD                                                                                                    | Yes                          | Yes                          |
| Number of 4K Linear/Recordings at once                                                                           | 1                            | 2                            |
| Total Number of recordings at once                                                                               | 5                            | 7                            |
| Total number of registered RVU clients                                                                           | 8                            | 8                            |
| Total number of active sessions ( <i>RVU</i> ,<br><i>MRV</i> or <i>Transcode Currently</i><br><i>Streaming</i> ) | 3                            | 7                            |
| Number of active 4K clients within total number of clients                                                       | 1                            | 2                            |
| MRV                                                                                                    | Yes                          | Yes                          |
| External WVB Compatible                                                                                          | Yes                          | Yes                          |
| AM21 Compatible                                                                                                  | Yes                          | No                           |
| Built in Wi-Fi connection capability                                                                             | Yes                          | Yes                          |
| 2.4 GHz Wi-Fi Internet Interface                                                                                 | Yes                          | Yes                          |
| 5 GHz Wi-Fi Internet Interface                                                                                   | Yes                          | No                           |
| Transcoding Support                                                                                              | Yes                          | Yes                          |
| Simultaneous SD Transcode                                                                                        | 1                            | 1                            |
| Simultaneous HD / 4K Transcode                                                                                   | 0                            | 0                            |
| Built in Transcoding Sync and Go                                                                                 | Yes                          | Yes                          |
| Built in Transcoding In Home / Out of Home Streaming                                                             | Yes                          | Yes                          |

功能變數代碼變更

Version 1.3.0 – 11/22/2016

## **IV. MINIMUM REQUIREMENTS**

All Minimum Requirements of Genie are applicable to Genie Air<sup>TM</sup> EXCEPT the Genie Air<sup>TM</sup> requires:

- DSWiM (DSWiM 13 module, SL3DS LNB, 3D2 LNB, 3D2 RB LNB or 5D2RB LNB)
- Minimum of 11 available SWiM channels
- Minimum of 1 registered Client.

Version 1.3.0 - 11/22/2016

.

DIRECTV, Inc. Proprietary and Confidential

### V. INSTALLATION

A. GENIE AIR<sup>™</sup> INITIAL INSTALLATION

The following steps are to be followed by an Installer for new installations (not replacement).

1. Physical Installation

Genie Air<sup>TM</sup> needs to be placed in a vertical position. Since Genie Air<sup>TM</sup> is a Headless Server, a TV cannot be attached to it, and this provides placement flexibility.

Steps To Install Genie Air<sup>™</sup>:

- 1) Install the ODU with a Digital SWiM LNB.
  - Refer D-114 H44 Tech Comm for detailed information regarding installation using the built-in SWiM power inserter.
- 2) If Internet is available (or will be available soon if known), place the Genie Air<sup>™</sup> near the customer's router and connect the Ethernet cable from the customer's router to the Genie Air<sup>™</sup>. Genie Air<sup>™</sup> will automatically connect to the Internet. This is the preferred method. The minimum distance from other Wireless devices is 4 feet (similar to present day wireless video and Wi-Fi guidance).
  - Alternate Internet Connection The Genie Air<sup>™</sup> can also be Internet connected using BB-DECA or Internal Wi-Fi (*similar to HR44/54*).
  - Alternate Genie Air<sup>™</sup> Location: Place the Genie Air<sup>™</sup> in a location for optimal signal between the built-in WVB and Wireless Client (*per current WVB placement guidance*). Refer D-040 WVB Tech Comm for detailed information.
- Connect the coax cable from the wall plate to the Genie Air<sup>™</sup>.
- Connect the power cable to the Genie Air<sup>™</sup>.
- 2. Genie Air<sup>™</sup> Boot-Up & Activation

Once the Genie  $Air^{TM}$  has Power, the Status LED on the front of the Genie  $Air^{TM}$  goes through various color state changes.

- 1) The Status LED remains OFF during boot-up (*about 10 seconds*). Note: *This initial LED Off state is subject to change before launch.*
- Once the Status LED turns Solid White (*approx. 5 seconds*), the Installer needs to press the Add Client button located at the top of the Genie Air<sup>™</sup> to force a SWDL to the Genie Air<sup>™</sup> (*if necessary*).
  - SWDL over Broadband takes priority over SWDL over Satellite.
  - The Status LED will change to Flashing White while the download occurs.
  - Do not unplug or reset the Genie Air<sup>™</sup> while it is in the Flashing White LED state.

Version 1.3.0 - 11/22/2016

DIRECTV, Inc. Proprietary and Confidential

- The SWDL duration via Satellite will be approx. the same as today while the broadband download will be faster.
- Once the download completes, the Genie Air<sup>™</sup> will reboot itself, and LED sequence will go back to step 1 (*Status LED Off for approx. 10 seconds, Solid White for approx. 5 seconds*)
- SWDL failure: In case of any issues during SWDL, the Status LED will start Flashing Red. At this point the Genie Air<sup>™</sup> will reboot itself and attempt to download the software again.
- The Status LED will turn Flashing Green (*approx. 3-4 minutes*), and the Add Client button will begin Flashing Green (*this indicates that the Installer's Mobile App and Wireless Clients can connect to the* Genie Air<sup>™</sup>).
- 4) The Installer can see the Initial setup screens by one of the following:
  - On the Installer's mobile device with the Mobile Installation App (*that has been previously configured*), turn the Wi-Fi On. Then connect the Installer's mobile device to the Genie Air<sup>™</sup> internal WVB wireless network and launch the App. The role of the App is to allow the technician to setup the Genie Air<sup>™</sup> without a TV connected to it.
    - If the Installer's Mobile Device is unable to detect the WVB Wireless Network, press the "Add Client" Button on the Genie Air<sup>TM</sup>.
    - This connection does not need Internet or cellular service.
    - The steps for the one-time configuration of the Mobile Installation App is explained in the Appendix.
  - Connect a Wireless client to a TV to see the same installation screens that will be displayed on the Mobile Installation App. If the screens don't appear, press the "Add Client" Button on the Genie Air<sup>™</sup>
  - Connect a Wired Client to a TV and the Genie Air<sup>TM</sup> MoCA network to see the same installation screens that will be displayed on the Mobile Installation App.
- 5) The following Satellite Dish Setup (*Verifying configuration*) screen will be displayed on the Mobile Installation App (*or clients*).

功能變數代碼變更

Version 1.3.0 - 11/22/2016

Page 16

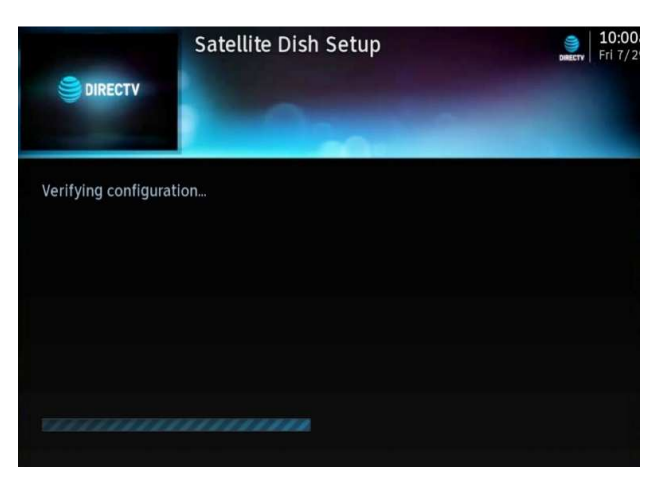

FIGURE 7: INSTALLATION SATELLITE SETUP SCREEN (SUBJECT TO CHANGE)

- If the Genie Air<sup>™</sup> is unable to detect the dish or auto-configure, the Status LED will change to solid Yellow and the Satellite Dish Setup (*Dish configuration settings*) screen will be displayed. The user needs to manually configure Dish/Switch type before they can continue further.
- 6) The Status LED then displays Solid Blue and Genie Air<sup>™</sup> is ready for Activation. Since Genie Air<sup>™</sup> does not have any display on its own, there is no option to switch language to Spanish.

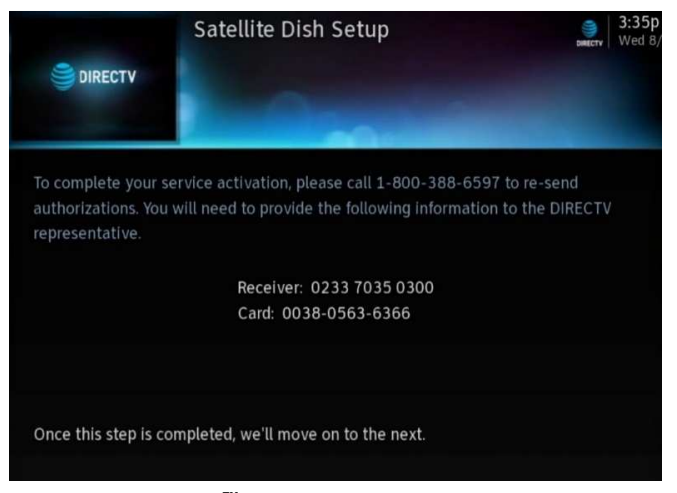

FIGURE 8: GENIE AIR<sup>™</sup> ACTIVATION SCREEN (SUBJECT TO CHANGE)

7) After Activation, the Satellite IV screen is displayed. The Status LED displays Flashing Green.

Version 1.3.0 - 11/22/2016

Page 17

DIRECTV, Inc. Proprietary and Confidential

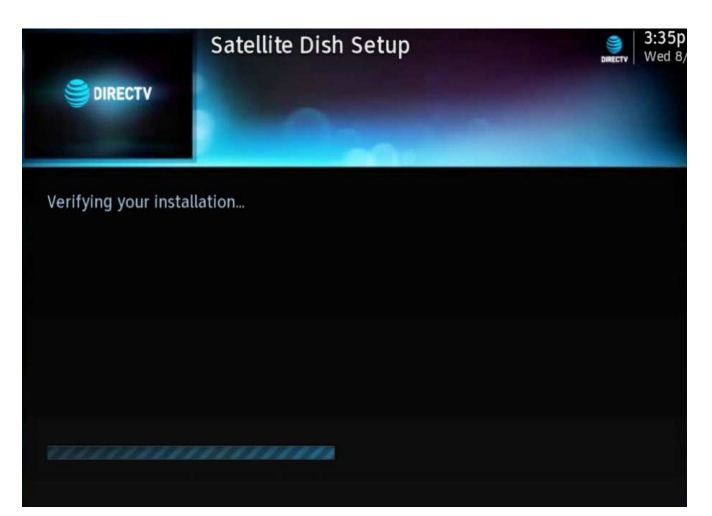

FIGURE 9: GENIE AIR<sup>™</sup> INSTALLATION VERIFICATION SCREEN (SUBJECT TO CHANGE)

- If Satellite IV fails, the Status LED turns Solid Yellow. Troubleshooting remains the same as present day install.
- 8) The Status LED continues to display Flashing Green as the Genie Air<sup>™</sup> acquires the Advanced Program Guide with the download status as shown on screen. Unlike the Genie's, There is no option to "Continue" in the APG screen.

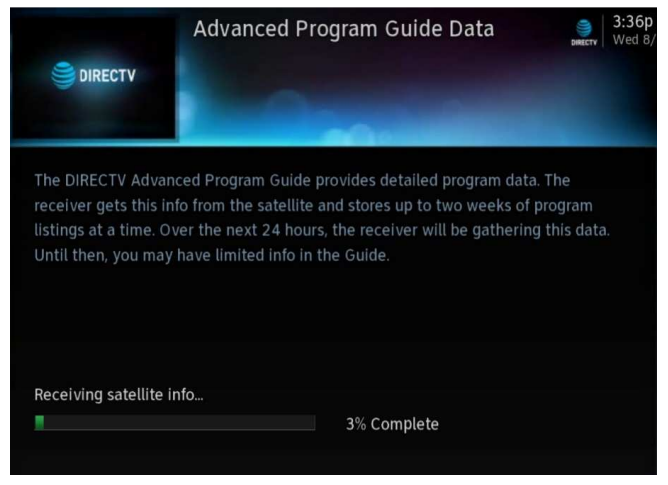

FIGURE 10: GENIE AIR<sup>™</sup> APG GUIDE SCREEN

 Once the APG data is 100% complete, the Genie Air<sup>™</sup> runs the Data & Guide Feed Tests. The Status LED remains Flashing Green.

Version 1.3.0 - 11/22/2016

Page 18

DIRECTV, Inc. Proprietary and Confidential

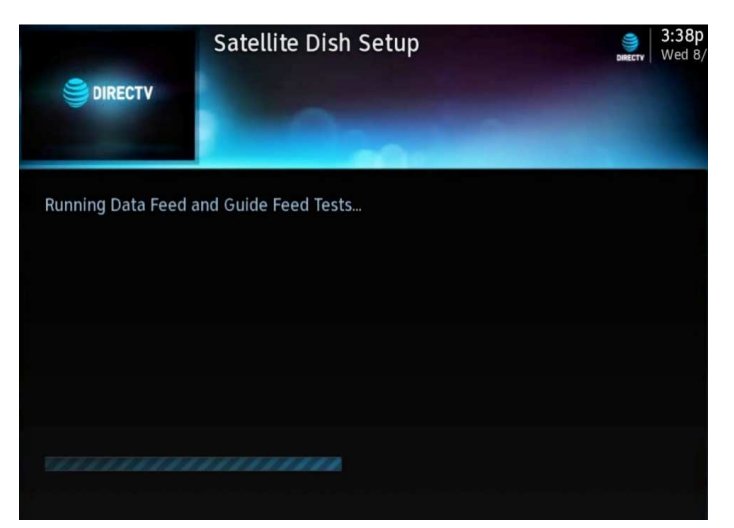

FIGURE 11: GENIE AIR<sup>™</sup> DATA FEED SCREENS

- If there is an error found during the Data / Guide feed tests, the LED turns Solid Yellow. Troubleshooting remains the same as present day install.
- 10) Once Initial Setup is complete, Status LED displays Solid Blue and Genie Air<sup>™</sup> is ready to Add Client. The following screen is displayed **only** in the Mobile Installation App. The Genie Mini clients and RVU TVs will display, the Add Client screen (*Refer Add A Client section*).

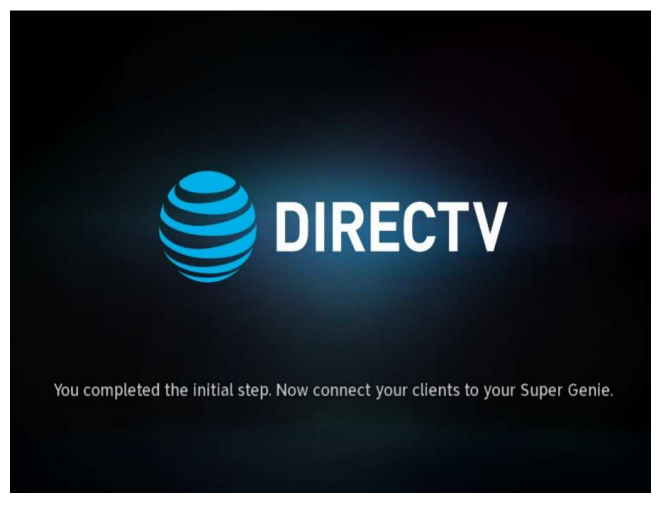

FIGURE 12: MOBILE INSTALLATION APP \_ INSTALLATION COMPLETE SCREEN (SUBJECT TO CHANGE)

功能變數代碼變更

Version 1.3.0 - 11/22/2016

Page 19

#### B. CLIENT INSTALLATION

The Genie Air<sup>™</sup> must be Setup and Functioning before any RVU Clients can complete installation. The following steps are to be followed at Initial Installation or when adding clients post installation.

1. Genie Wired Client

The following are the Steps to Install the Genie Wired Client.

- 1) Connect the Genie Wired Client to the SWiM/MoCA network via coax.
- 2) Connect the Genie Client to a TV.
- 3) Plug the Genie client power cable into a power source and power on the Wired Client.
- 4) Follow the Add A Client Process section below to add clients.
- 2. Genie Wireless Client

Since Genie Air<sup>™</sup> has an in-built WVB no Site Survey will be performed.

The following are the Steps to Install Wireless Clients

- 1) Connect the Genie Wireless Client to a TV.
- 2) Plug the Genie client power cable into a power source and power on the Wireless Client.
- The Wireless client will try to connect to the server and the "Connecting to Video Bridge" screen will be displayed.
  - If Wireless Signal Strength is Green / Signal Quality is Excellent or Good, the following screen is displayed, and the user can select "Connect Now".

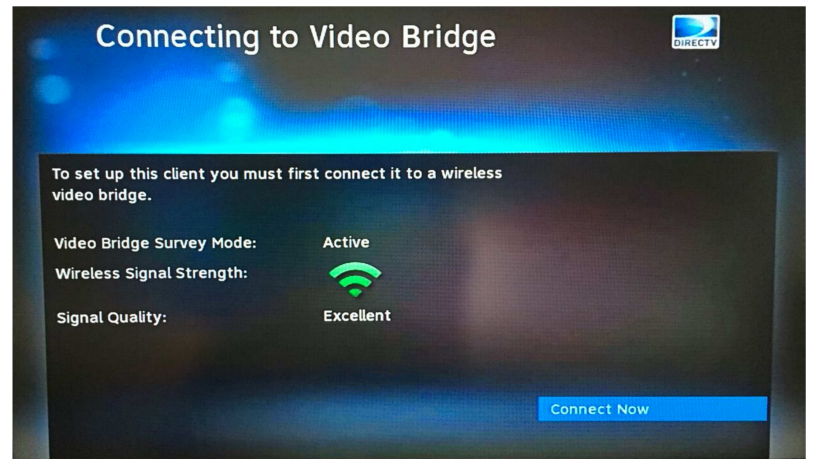

FIGURE 13: CONNECTING TO WVB - EXCELLENT SIGNAL STRENGTH SCREEN

 If Signal Strength/Quality is Yellow/Fair or Red/Poor, the Genie Air<sup>™</sup> or Wireless Client should be moved, or an External WVB should be added to the install (follow normal guidance for WVB and Wireless Client placement and troubleshooting).

功能變數代碼變更

Version 1.3.0 – 11/22/2016 Page 20 DIRECTV, Inc. Proprietary and Confidential

- If Video Bridge Survey Mode is "Inactive" and the Signal Quality is "Waiting", the user must press the Add Client button on the top of Genie Air<sup>™</sup> or on a previously connected client navigate to Menu -> Settings -> Whole-Home -> Manage Clients -> Add Clients. The Add Client (*Discovery*) mode is enabled for a maximum of 20 minutes (*each time the Add Client button is pressed*), and it will time out. Once Signal Strength becomes Excellent or Good, the user can select "Connect Now".
- The Wireless Client will connect to the Genie Air<sup>™</sup>. Follow the Add A Client Process section below to add clients.
- 3. RVU TV / 4K RVU TV

The following are the steps to install the RVU / 4K RVU TV client.

- 1) Connect the RVU / 4K RVU TV to the SWiM/MoCA network (*Normal install using the DECA or USB DECA*)
- 2) Connect the power cable and turn on the TV.
- 3) Get to the DIRECTV Ready input.
- 4) Follow the Add A Client Process section below to add RVU / 4K RVU TV.
- C. ADD A CLIENT PROCESS

The Add Client process will be different than current Genie process.

Full Client Tracking process will be used to Add Clients (Genie Air<sup>TM</sup> does not use Lenient Mode). Full Client Tracking is documented in detail in the D-088 Goliath-Flower SWDL Tech Comm (*Refer the Appendix*).

In Full Client Tracking, the users do not need the Server Pin to Add or Replace clients.

1) Once the clients are connected, the following screen is displayed in the client.

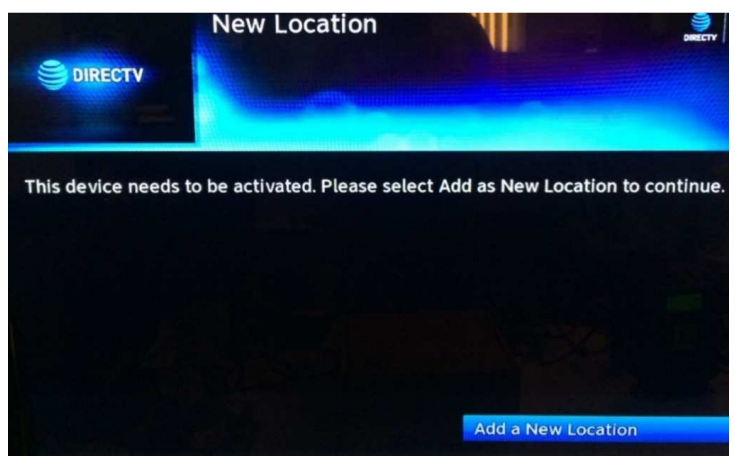

FIGURE 14: FULL CLIENT TRACKING - ADD A CLIENT SCREEN

2) The user needs to follow on-screen instructions to Add the client. Refer D-088 Goliath-Flower Tech Comm (*Refer the Appendix*). See "Add a Client when in Lenient Mode or when in FCT mode" section III.B.3.b

| Version 1.2.0 11/22/2016   |         |                                            |
|----------------------------|---------|--------------------------------------------|
| version 1.3.0 - 11/22/2016 | Page 21 | DIRECTV, Inc. Proprietary and Confidential |
| A                          |         | /                                          |

3) The "Activate Location" screen has been modified to include a new "Activation Number"/"Deactivation Number" that will be used for future automated activation process (*This feature will not be available during pilot/product launch*).

| P.I.G              | 20 To activate your new location please call 888-888-8888 or<br>go to www.directv.com/activate and enter in the information<br>below. |  |
|--------------------|----------------------------------------------------------------------------------------------------|--|
| Step 1: Reactivate | e <location></location>                                                                                                    |  |
| Activation Numbe   | er: 8888-8888-8888-8888                                                                                                    |  |
| MAC Address: 14:0  | d4;fe;03:5f;da                                                                                                    |  |
| Step 2: Deactivate | e <location></location>                                                                                                    |  |
| Deactivation Num   | iber: 8888-8888-8888-8888                                                                                                    |  |
|                    |                                                                                                    |  |
| Make/Model: DIRE   | ECIV C31-700                                                                                                    |  |

FIGURE 15: ACTIVATE YOUR NEW LOCATION SCREEN (SUBJECT TO CHANGE)

 After the location has been added, the following "Guided Setup Complete" screen is displayed at the client. The "Completion Code" is displayed in the screen.

|                                      | Guided Setup<br>Congratulations! You su<br>add more clients, pleas<br>repeating the steps. Yo<br>Genie. | Complete<br>uccessfully complete<br>e continue setup by<br>u can add 6 addition. | d A of your setup. If you wan<br>going to each location and<br>allocation(s) to your Super |
|--------------------------------------|----------------------------------------------------------------------------------------------------|----------------------------------------------------------------------------------|--------------------------------------------------------------------------------------------|
| Server: HS<br>Locations:<br>1. DIREC | 17/100<br>CTV C41-700 : A                                                                               |                                                                                  |                                                                                            |
| Completion Code                      | e: 3059                                                                                                 |                                                                                  | Watch DIRECTV<br>Browse the Guide                                                          |

FIGURE 164615: FULL CLIENT TRACKING - GUIDED SETUP COMPLETE SCREEN (SUBJECT TO CHANGE)

- After the first Client has been added the Status LED on the Genie Air<sup>™</sup> turns Solid Green.
- After all the clients have been added, the Add Client mode must be turned Off by selecting Menu -> Settings -> Whole Home -> Manage Clients -> Stop Looking.

功能變數代碼變更

Version 1.3.0 - 11/22/2016

Page 22

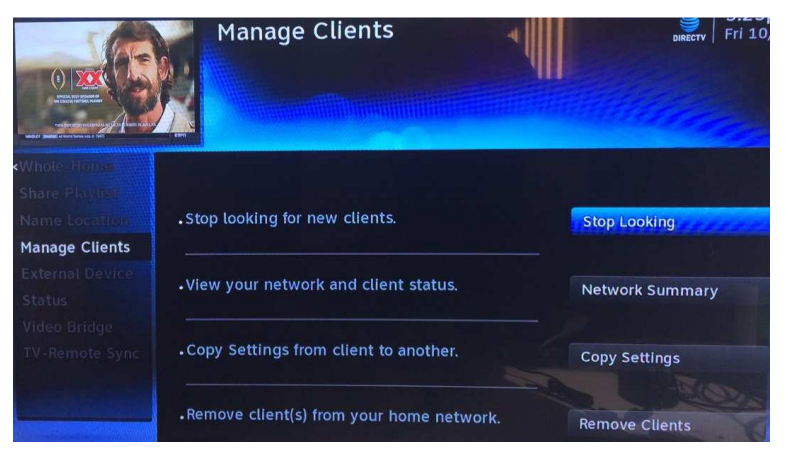

FIGURE 171716: MANAGE CLIENTS - STOP LOOKING SCREEN (SUBJECT TO CHANGE)

 If the user skips the Stop Looking step, the Add Client mode will automatically timeout within 1 hour (*during initial install*) or 20 minutes (*if* Add Client button was pressed).

#### D. ADD EXTERNAL WVB

Genie Air<sup>™</sup> supports the configuration of an External WVB as a Wireless Extender to the Internal WVB.

The following are the steps to install an External WVB.

- 1) Install the WVB in an optimal location as per current WVB placement guidance.
- 2) Ensure the Genie Air<sup>™</sup> server is Turned On.
- 3) Ensure all the Wireless clients are turned Off (in standby).
- 4) Connect the power and coax cables to the external Wireless Video Bridge.
- 5) After the WVB boots up (*WVB LED turns Solid Green / Blue*), turn On the Wireless clients.
- 6) The clients will display "A wireless video bridge has been found and configured successfully".
- The client will automatically connect to the new WVB if it has a better signal than to the Genie Air<sup>™</sup>.
- 8) Ensure the Wireless clients have a Green LED and show video.
- When the user selects Menu -> Settings -> Whole-Home -> Video Bridge -> Video Bridge Status, the external WVB will be listed in addition to the internal WVB.

功能變數代碼變更

Version 1.3.0 - 11/22/2016

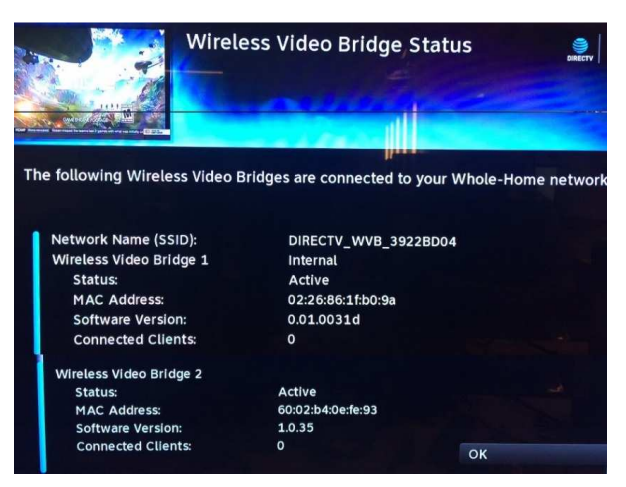

FIGURE 18: WIRELESS VIDEO BRIDGE STATUS SCREEN

E. PROGRAM REMOTE TO GENIE MINI CLIENTS

The procedure to program the Remote to Genie Mini remains the same as present day install.

F. PROGRAM REMOTE TO RVU TV USING RF4CE TO SERVER

The procedure to program the Remote to the DIRECTV Ready RVU TVs is the same as the present day (see *D*-137 *Mimic SWDL Tech Comm for detailed programming steps*). See "DIRECTV Ready RVU TV Client Remote Control Programming" section III.A.2 in the Mimic tech comm.

However since the Genie Air<sup>™</sup> is Headless, during the steps to <u>"Programming the Genie</u> Remote at the Genie Server<u>"</u> the user will be instructed to program the Remote using the TV-Remote Sync option (*Menu -> Settings -> Whole Home -> TV-Remote Sync*). cannot be used.

功能變數代碼變更

Version 1.3.0 - 11/22/2016

Page 24

## VI. MANAGE (REPLACE & REMOVE)

#### A. REPLACE GENIE AIR<sup>™</sup>

The following are steps to be followed when the user needs to replace an old Genie  $Air^{TM}$  with a new one.

- 1) Swap the old Genie  $\operatorname{Air}^{TM}$  with the new Genie  $\operatorname{Air}^{TM}$ .
- 2) Follow normal steps to Reset Connection (*Reset to Default*) on the Wireless Client (*if any*).
- Activate the new Genie Air<sup>™</sup> as described in the Installation (Genie Air<sup>™</sup> Boot-Up & Activation) section <u>V.A.2</u> above.
- Follow the steps to add a client as described in the Installation (Add A Client) section V.C above and pair all the clients to the new Genie Air<sup>™</sup>.

#### B. REPLACE CLIENT

Full Client Tracking process is used to Add / Replace clients.

- 1) To replace a client, Follow <u>the</u> steps in the Installation (*Client Installation*) section V.B above to swap the old client with the new client.
- If using a Wireless Client, press the Add Client button at the top of the Genie Air<sup>™</sup> and select Connect Now on the wireless client.
- 3) Select Replace a Location.
- 4) Follow the Full Client Tracking steps to replace the Client. Refer D-088 Goliath-Flower Tech Comm for detailed information (*Refer the Appendix*). See "Replace an RVU Client when in Lenient Mode or when in FCT mode" section III.B.3.c
- C. REMOVE CLIENT

The Genie Air<sup>™</sup> should always have at-least one client connected to it. These steps are to be followed only to remove the 2nd through 8th clients and not when replacing a client.

- 1) Physically remove the specific client.
- 2) From another client location select Menu -> Settings -> Whole-Home -> Manage Clients -> Remove Locations.
- 3) Follow the Full Client Tracking steps to remove the client. Refer D-088 Goliath-Flower Tech Comm for detailed information (*Refer the Appendix*). See "Delete or Remove a Client when in Lenient Mode or when in FCT mode" section III.B.4
- D. REPLACE EXTERNAL WVB

The Internal Video Bridge cannot be removed as it is built-into the Genie Air<sup>™</sup>. If an External WVB is configured to the network, the "Remove Video Bridges" option will be enabled.

The following are the steps to be followed when removing an External WVB.

- 1) Ensure the Genie Air<sup>™</sup> server is <u>has</u> power<del>ed On</del>.
- 2) Ensure all the Wireless clients are turned Off (in standby).

Page 25

3) Physically remove the old WVB.

Version 1.3.0 - 11/22/2016

DIRECTV, Inc. Proprietary and Confidential

- 4) Plug in the new WVB.
- 5) Power on all the Wireless clients.
- 6) Ensure the Wireless clients connected to the new WVB have a Green LED and show video. Else troubleshoot Wireless clients as present day troubleshooting.
- 7) At any client (*wired or wireless*), select Menu -> Settings -> Whole-Home -> Video Bridge -> Remove Video Bridges

| DIRECT       |                                                                                                    |  |  |
|--------------|----------------------------------------------------------------------------------------------------|--|--|
|              | To view the status of your wireless bridge, select Video Pridge                                                                                       |  |  |
|              | Status To permanently remove video bridges from your                                                                                                  |  |  |
|              | status, to permanently remove video bridges from your<br>network, select Remove Video Bridges and follow the<br>instructions on the following screens |  |  |
|              |                                                                                                    |  |  |
|              | instructions on the fotoming screens.                                                                                                    |  |  |
|              |                                                                                                    |  |  |
| Video Bridge |                                                                                                    |  |  |
|              |                                                                                                    |  |  |
|              | Video Duideo Chetus                                                                                                    |  |  |
|              | video Bridge Status                                                                                                    |  |  |

FIGURE 19: REMOVE VIDEO BRIDGES SCREEN

- 8) Select the Checkbox for Wireless Video Bridge with "Not Found" after the number, click Continue.
- 9) Press the Dash key. The OSD "You have successfully removed one Wireless Video Bridge from your Whole-Home network" will be displayed.

Version 1.3.0 - 11/22/2016

Page 26

DIRECTV, Inc. Proprietary and Confidential

### VII. INTERNET CONFIGURATION

Genie Air<sup>TM</sup> connects to the Internet by leveraging the existing "Get Connected" process flow. Genie Air<sup>TM</sup> performs better when connected in a Wired Broadband Connection. Once the physical connection is made (*Ethernet or BB DECA*), the Genie Air<sup>TM</sup> should automatically connect to the internet. If it does not get connected, the following steps need to be followed.

#### A. NEVER CONNECTED FLOW

The following are the steps to be followed when connecting a Genie Air<sup>™</sup> to the Internet.

- Connect the Ethernet cable to the Genie Air<sup>™</sup>. The server will automatically connect to the Internet. At the client press the Menu button and check if the Genie Air<sup>™</sup> is "Connected". If it's not Internet connected proceed to the next step.
- 2) Select "Connect Now" at the client.
- Once the user selects "Connect Now" the following "Plug in Ethernet Cable" screen will be displayed. This screen is to promote the Wired broadband connection. A graphic will be displayed to show the way to connect via Ethernet cable.

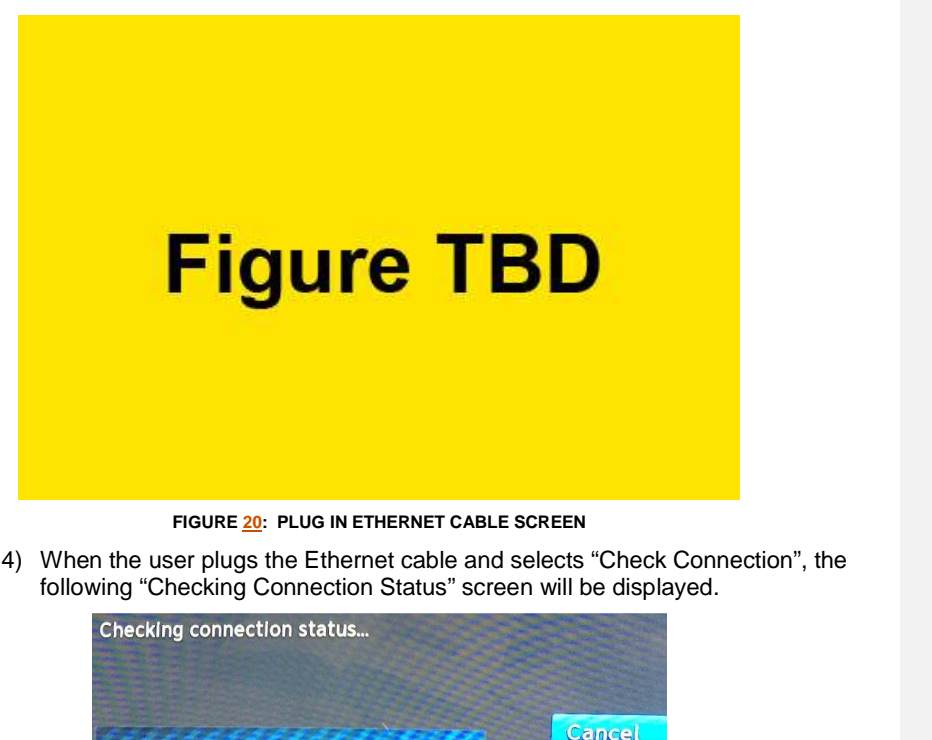

FIGURE 21: CHECKING CONNECTION STATUS SCREEN

Version 1.3.0 - 11/22/2016

DIRECTV, Inc. Proprietary and Confidential

5) The Genie Air<sup>™</sup> will check if its Internet connected. If it connects, the Internet Setup Complete screen will be displayed else the "Checking Connection Status" screen will continue to be displayed.

| Internet Setup Complete<br>Your receiver is now connected to t                                                                                                    | he Internet.                                |
|----------------------------------------------------------------------------------------------------|---------------------------------------------|
| You can now access thousands of On Demand titles, DIRECTV<br>your mobile devices, TV Apps, Pandora, and more! All are eas<br>through the MENU. Result Code: 88-995 | f CINEMA®, live TV on<br>ily accessed right |
|                                                                                                    | Browse On Demand                            |
|                                                                                                    | Browse Apps                                 |
|                                                                                                    | Done                                        |

FIGURE 22: INTERNET SETUP COMPLETE SCREEN

6) If the user selects "Go Wireless Instead" at Figure 20, another Wireless Warning confirmation screen will be displayed. This screen is used to re-confirm Wireless broadband connection since Genie Air<sup>™</sup> performs better in Wired broadband.

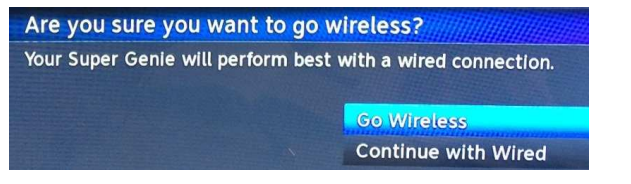

FIGURE 23: WIRELESS INTERNET CONFIRMATION SCREEN

7) If the user selects "Continue with Wired", the previous "Plug in Ethernet Cable" screen will be displayed (*Ref: Figure 20*). If the user selects "Go Wireless", the following "Select Wireless Network" screen is displayed.

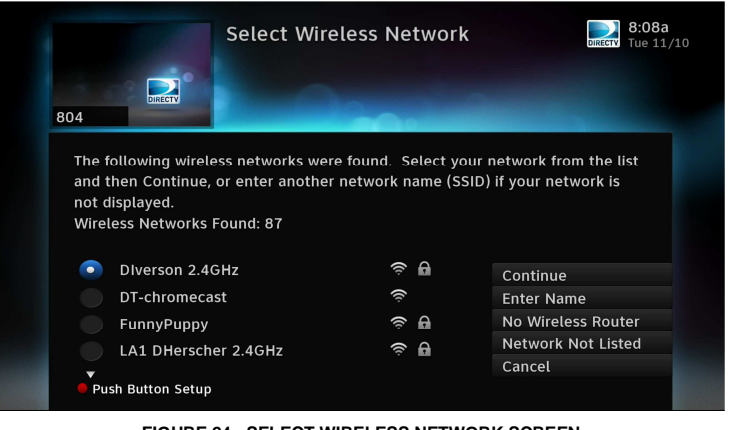

FIGURE 24: SELECT WIRELESS NETWORK SCREEN

功能變數代碼變更

Version 1.3.0 - 11/22/2016

 The user can select the desired Wireless Network to join and proceed with the exiting Get Connected Flow. For detailed information refer D-140 Neo SWDL Tech Comm.

B. PREVIOUSLY CONNECTED FLOW

- If the Genie Air<sup>™</sup> was previously Internet connected, the "Reconnect Now" screen will be displayed.
- 2) When the user selects "Reconnect Now", the "Is your Internet connection working" screen will be displayed (*current existing Get Connected Flow*).
- 3) When the user selects Yes, the Plug in Ethernet Cable screen will be displayed (*Ref: Figure 20*). The purpose is to redirect the user to prefer Wired Internet over Wireless connection.
- Follow the same steps as in Never Connected flow to connect the Genie Air<sup>™</sup> to the Internet.

DIRECTV, Inc. Proprietary and Confidential

### VIII. MENU AND UI DIFFERENCES

Genie Air<sup>™</sup> is a headless server and has no local display on its own. All the Server information will be displayed on each RVU Clients. The screens that are displayed on a client connected to Genie Air<sup>™</sup> are different from the present screens in the Genie server and clients connected to a Genie.

#### A. MAIN MENU

When the user selects the Menu button, the same Menu screen is displayed on the Genie, clients connected to the Genie and clients connected to the Genie Air<sup>™</sup>. The Menu options like "My DIRECTV", "Search & Browse", "Recordings", "Extras", and "Connected" remain the same.

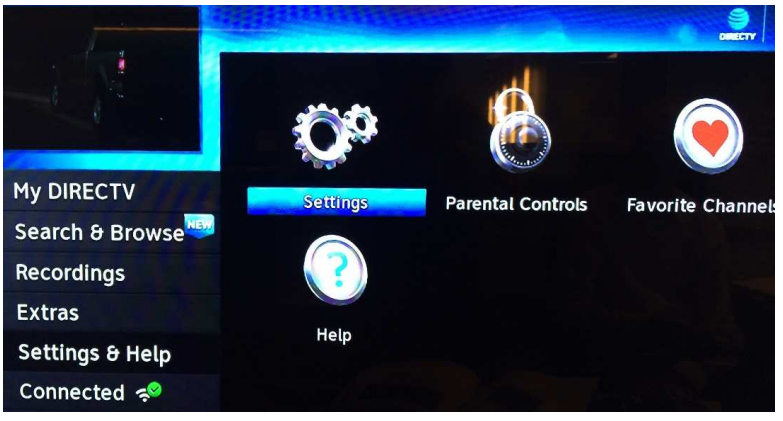

FIGURE 25: GENIE AIR<sup>™</sup> MENU SCREEN

#### B. MY DIRECTV

All Menu Options under the My DIRECTV option will remain the same.

C. SEARCH & BROWSE

All Menu Options and screens under the Search & Browse option will remain the same.

D. RECORDINGS

All Menu Options and screens under the Recordings option will remain the same.

E. EXTRAS

All Menu Options and screens under the Extras option will remain the same.

F. SETTINGS & HELP -> SETTINGS

Menu -> Settings & Help -> Settings screens will change and have some differences from present Genie and Clients.

All Left Menu Options in the Setting Screen seen on a Client connected to an Genie  ${\rm Air}^{\rm TM}$  will remain the same.

Page 30

Version 1.3.0 - 11/22/2016

DIRECTV, Inc. Proprietary and Confidential

The following screens from the Settings left menu are no different than what is normally seen on a Client, whether the client is connected to a Genie or Genie Air<sup>TM</sup>.

- Display
- Audio
- Internet Setup
- •
- Power Saving
- Satellite

These are the Settings screen on the Genie and Client Connected to a Genie today:

|                                                                                                    | Settings                                               |                                                                        | 1:44p<br>Mon 11/9<br>220                                          | e fais                                         | Settings                                                                                                    |                                                                                          |
|----------------------------------------------------------------------------------------------------|--------------------------------------------------------|------------------------------------------------------------------------|-------------------------------------------------------------------|------------------------------------------------|----------------------------------------------------------------------------------------------------|------------------------------------------------------------------------------------------|
| Info & Test<br>Display                                                                                | Select a left menu ite                                 | m to change your settings.                                             | Into 8 I<br>Display                                               | lest<br>/                                      | Select a left menu item to c                                                                                              | hange your settings.                                                                     |
| Audio<br>Internet Setup<br>Remote Control<br>Power Saving<br>Satellite<br>Whole-Home<br>Reset<br>Done | Receiver:<br>Receiver ID:<br>Access Card:<br>Software: | HR44/200<br>0252 1937 3161<br>0030-0575-8226<br>0xa72, Tue 10/6, 1:35a | Audio<br>Interne<br>Permote<br>Satellif<br>Whole<br>Reset<br>Done | et Setup<br>e Control<br>Saving<br>te<br>-Home | Client:<br>Client Location Name:<br>Client MAC Address:<br>Client Software:<br>Server Receiver ID:<br>Server Access Card: | DIRECTV C41-500<br>C41<br>6c:b5:6b:3e:bc:d1<br>0x861<br>0252 4206 5735<br>0032-7676-3053 |

FIGURE 26: GENIE SERVER & CLIENTS CONNECTED TO A GENIE SETTINGS SCREEN

This is the Settings screen on a Client connected to an Genie Air<sup>™</sup>:

- Genie Air<sup>™</sup> client will display the Server Info and the Client Info.
- Client information will be displayed above the Server information.
- Client information will be specific to the client.
- Server information will be displayed on all clients.

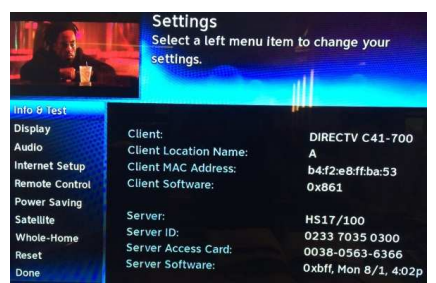

FIGURE 27: GENIE AIR<sup>™</sup> CLIENT SETTINGS SCREEN (SUBJECT TO CHANGE)

1. Settings & Help -> Settings -> Info & Test Screen Differences

Menu -> Settings & Help -> Settings -> Info & Test screens will change and have some differences from present Genie and Clients.

These are the Info & Test screen on the Genie and Client connected to a Genie today:

功能變數代碼變更

Version 1.3.0 – 11/22/2016 Page 31 DIRECTV, Inc. Proprietary and Confidential

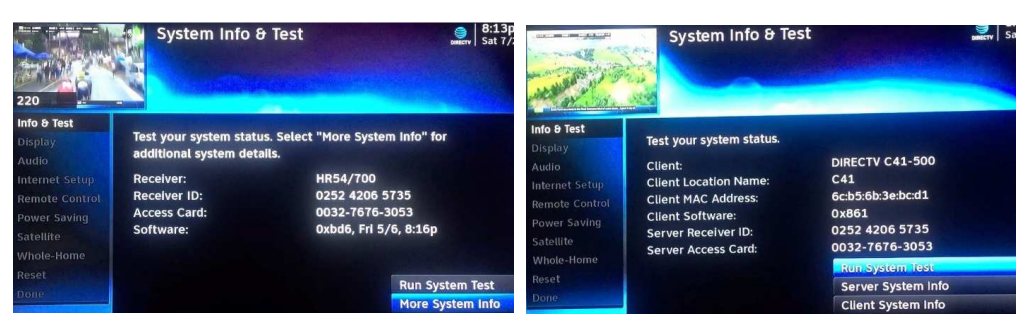

FIGURE 28: GENIE & CLIENTS CONNECTED TO GENIE - INFO & TEST SCREEN

This is the Setting screen on a Client connected to an Genie Air<sup>™</sup>:

- Genie Air<sup>™</sup> client will display the Run System Test, <Client Location Name> Info and Super Genie Info.
- Run System Test is used to run system test on the Genie Air<sup>™</sup> server.
- <Client Location Name> Info will display details about the specific client. It is the same as the present Client System Info screen.

| FIRST FEATURE FI | System Info & Test                            | Signature (1997) Signature (1997) Signat |
|------------------|-----------------------------------------------|----------------------------------------------------------------------------------------------------|
| Info & Test      |                                               |                                                                                                    |
|                  |                                               |                                                                                                    |
|                  | •Test your system status.                     | Run System Test                                                                                                    |
|                  |                                               |                                                                                                    |
|                  |                                               |                                                                                                    |
|                  | • Get info about this location.               | Alpfo                                                                                                    |
|                  |                                               | A IIIIO                                                                                                    |
|                  |                                               |                                                                                                    |
|                  |                                               |                                                                                                    |
|                  | . Get into about your nome server and network | Super Genie Info                                                                                                    |

FIGURE 29: GENIE AIR<sup>™</sup> INFO & TEST SCREEN

 Selecting the Super Genie Info option will display all server information. It will *NOT* display any details regarding Display, Audio, Remote Control, Captioning, HDTV, Favorites, Parental Controls and Caller ID. These details are maintained only at specific client locations.

Version 1.3.0 - 11/22/2016

DIRECTV, Inc. Proprietary and Confidential

| Su Su                 | iper Genie Info                                                                                  |
|-----------------------|--------------------------------------------------------------------------------------------------|
| Server:               | HS17/100                                                                                         |
| Server Receiver ID:   | 0233 7035 0300                                                                                   |
| Server Access Card:   | 0038-0563-6366                                                                                   |
| DVR Status:           | DVR Mode                                                                                         |
| Server Software       |                                                                                                  |
| Software:             | 0xbff, Mon 8/1, 4:02p                                                                            |
| Scheduled Upgrade:    | Not Scheduled                                                                                    |
| Satellite Setup:      |                                                                                                  |
| Dish Type:            | SL5 LNB                                                                                          |
| Switch Type:          | SWM Module                                                                                       |
| RB/INTL:              | None Selected                                                                                    |
| Swm Ch Count::        | 8                                                                                                |
| SWM Serial No.        | 20001148                                                                                         |
| SWM Firmware version: | 49001148                                                                                         |
| SWM Library version:  | 2.0.0.24                                                                                         |
| Completion Code:      | 3059                                                                                             |
| Server Internal Temp: | 99 °F                                                                                            |
| ZIP Code:             | 00000                                                                                            |
| Clock                 |                                                                                                  |
| Daylight (DST):       | Auto (Yes)                                                                                       |
| Time Zene             |                                                                                                  |
| Data /Time:           | Auto (Pacific)                                                                                   |
| Server Network:       | wed 8/3 3:04p                                                                                    |
| IP Address            | 10.0.1.48                                                                                        |
| Subnet Mask:          | 255 255 255 0                                                                                    |
| Default Gateway:      | 10011                                                                                            |
| DNS:                  | 10.0.1.1                                                                                         |
| STB Services Port:    | A N/A(202)                                                                                       |
| Status:               |                                                                                                  |
| Audio Services Port:  |                                                                                                  |
| Wireless:             | Not Configured                                                                                   |
| Ethernet:             | Connected                                                                                        |
| MoCA Network:         | Coax Connected                                                                                   |
| Internet:             | Connected                                                                                        |
| QoS:                  | Disabled                                                                                         |
| Wireless Video Bridge |                                                                                                  |
| Video Bridge 1:       |                                                                                                  |
| MAC Address:          | 02:26:86:1f:b0:9a                                                                                |
| Status:               | Active                                                                                           |
| Device:               | None                                                                                             |
| Client Locations      |                                                                                                  |
| A:                    | Wired                                                                                            |
| Device:               | DIRECTV C41-700                                                                                  |
| MAC Address:          | b4:f2:e8:ff:ba:53                                                                                |
| В:                    | Wireless                                                                                         |
| Device:               | DIRECTV C41W-500                                                                                 |
| MAC Address:          | 08:eb:74:18:18:7a                                                                                |
| RSSI:                 | Excellent                                                                                        |
| Average KSSI:         | Excellent                                                                                        |
| Connection Speed:     | 450 Mbps                                                                                         |
| Disconnection:        | 5 in last seven days                                                                             |
| Features              |                                                                                                  |
| Tuner:                | Tuner 1: SAT, Record                                                                             |
|                       | Tuner 2: SAT, Record                                                                             |
|                       | Tuner 3: SAT, Record                                                                             |
|                       | Tuner 4: SAT, Record                                                                             |
|                       | Tuner 5: SAT, Record                                                                             |
|                       | Tuner 6: SAT, Record                                                                             |
|                       | Tuner 7: SAT. Record                                                                             |
|                       |                                                                                                  |
|                       | Tuner 8: SAT                                                                                     |
|                       | Tuner 8: SAT<br>Tuner 9: SAT                                                                     |
|                       | Tuner 8: SAT<br>Tuner 9: SAT<br>Tuner 10: SAT                                                    |
|                       | Tuner 8: SAT<br>Tuner 9: SAT<br>Tuner 10: SAT<br>Tuner 11: SAT                                   |
|                       | Tuner 8: SAT<br>Tuner 9: SAT<br>Tuner 10: SAT<br>Tuner 11: SAT<br>Tuner 12: SAT                  |
|                       | Tuner 8: SAT<br>Tuner 9: SAT<br>Tuner 10: SAT<br>Tuner 11: SAT<br>Tuner 12: SAT<br>Tuner 13: SAT |

FIGURE 30: GENIE AIR<sup>™</sup> INFO SCREEN

功能變數代碼變更

Version 1.3.0 - 11/22/2016

l

Page 33

2. Settings & Help -> Settings -> Whole-Home Screen Differences

Menu -> Settings & Help -> Settings -> Whole-Home -> Manage Clients screens will have some differences from present Genie and Clients.

These are the Manage Client screens on the Genie and Client connected to a Genie today:

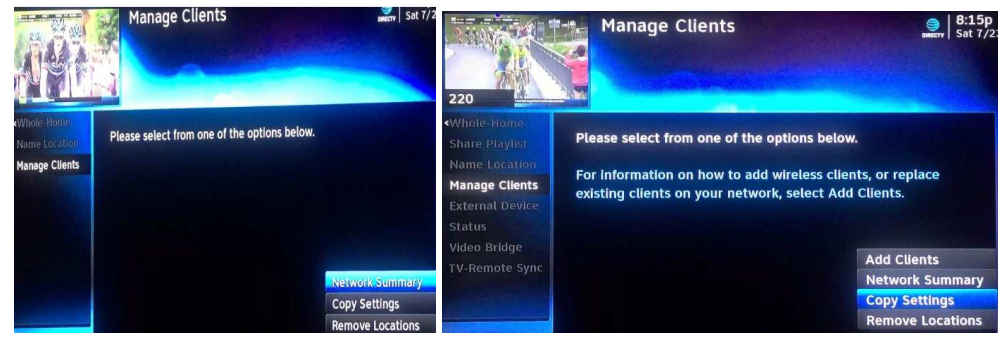

FIGURE 31: MANAGE CLIENTS - GENIE CLIENT & GENIE SERVER

This is the Manage Client screen on a Client connected to an Genie  $\operatorname{Air}^{\operatorname{TM}}$ :

|                                   | Manage Clients                             | DIRECTV We      |
|-----------------------------------|--------------------------------------------|-----------------|
| Whole Home                        |                                            |                 |
| Share Playlist<br>Name Location   | • Add clients or replace existing devices. | Add Clients     |
| Manage Clients<br>External Device | •View your network and client status.      | Network Summary |
| Status<br>Video Bridge            |                                            |                 |
| TV-Remote Sync                    | Copy Settings from client to another.      | Copy Settings   |
|                                   | •Remove client(s) from your home network.  | Remove Clients  |
|                                   |                                            |                 |

FIGURE <u>32</u>: GENIE AIR<sup>™</sup> MANAGE CLIENTS SCREEN

功能變數代碼變更

Version 1.3.0 - 11/22/2016

.

Page 34

The following are the differences in Manage Clients for a Client connect to a Genie server versus a Client Connected to an Genie Air<sup>TM</sup>.

1) When the user selects the "Add Clients" button, the following screen is displayed.

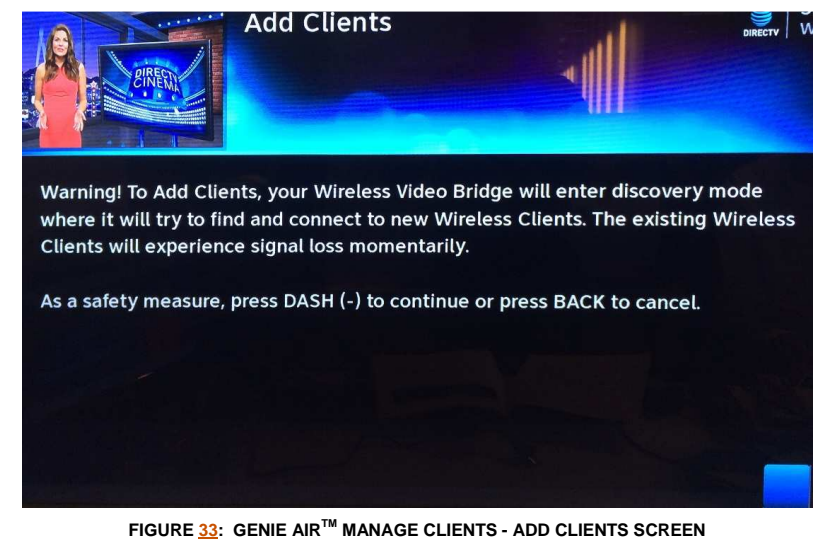

 When the user presses the "Dash" key the following screen is displayed with onscreen instructions to Add the client.

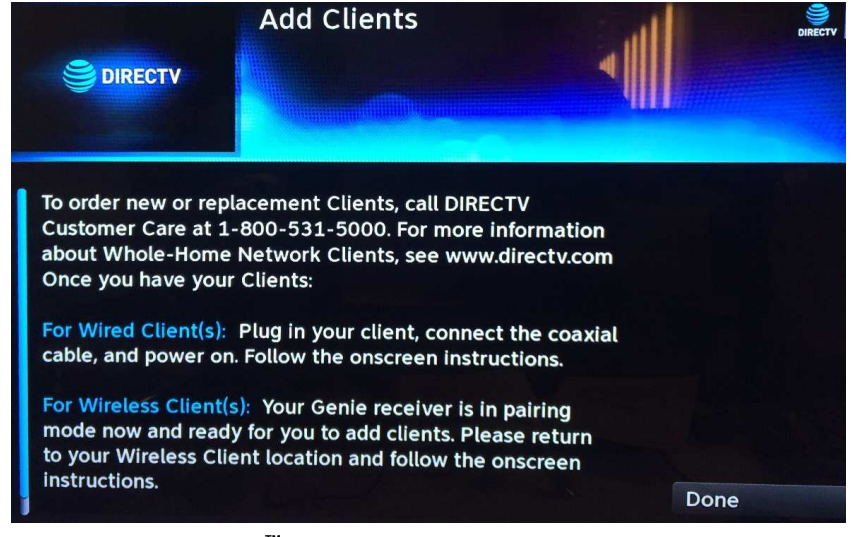

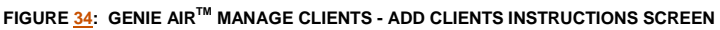

功能變數代碼變更

Version 1.3.0 - 11/22/2016

Page 35

3. Settings & Help -> Settings -> Reset Screen Differences

Menu -> Settings & Help -> Settings -> Reset screen will have some differences from present Genie and Clients.

This is the Reset screen on the Genie and Client connected to a Genie today:

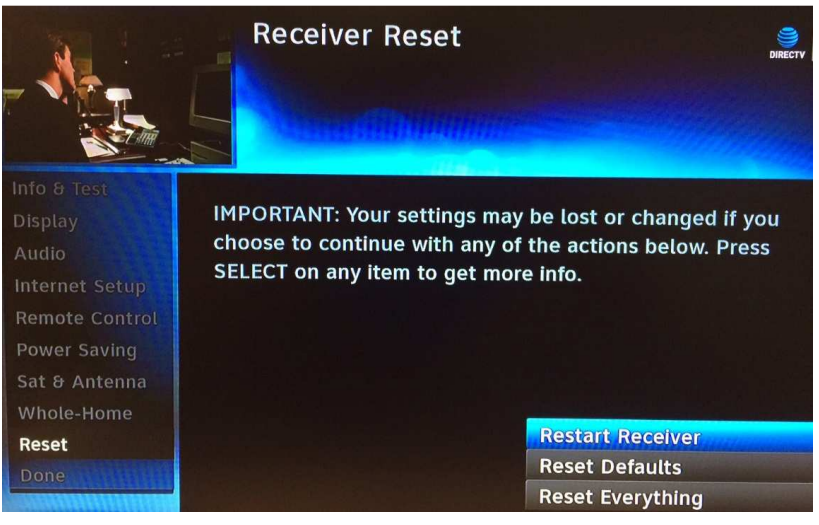

FIGURE 35: RECEIVER RESET - GENIE CLIENT & SERVER

This is the Reset screen on a Client connected to an Genie Air<sup>™</sup>:

|                | Reset<br>IMPORTANT: Your settings may be los<br>changed if you choose to continue w<br>the actions below. Press SELECT on a<br>get more info. | st or<br>ith any of<br>any item to |  |
|----------------|----------------------------------------------------------------------------------------------------|------------------------------------|--|
| Info & Test    |                                                                                                    | a til som til til                  |  |
| Display        |                                                                                                    |                                    |  |
| Audio          | •Turn A on and off.                                                                                                    | Reboot A                           |  |
| Internet Setup |                                                                                                    |                                    |  |
| Remote Control | Reset A to default settings                                                                                                    | A to Default                       |  |
| Power Saving   | These in to default settings.                                                                                                    |                                    |  |
| Satellite      |                                                                                                    |                                    |  |
| Whole-Home     | • Turns all of your TVs on and off.                                                                                                    | Reboot Everywhere                  |  |
| Reset          |                                                                                                    |                                    |  |
| Done           | <ul> <li>Resets all settings in your home to Default.</li> </ul>                                                                              | Everywhere to Default              |  |

FIGURE <u>3636</u>34: GENIE AIR<sup>™</sup> - RESET CLIENT SCREEN

功能變數代碼變更

Version 1.3.0 - 11/22/2016

Page 36

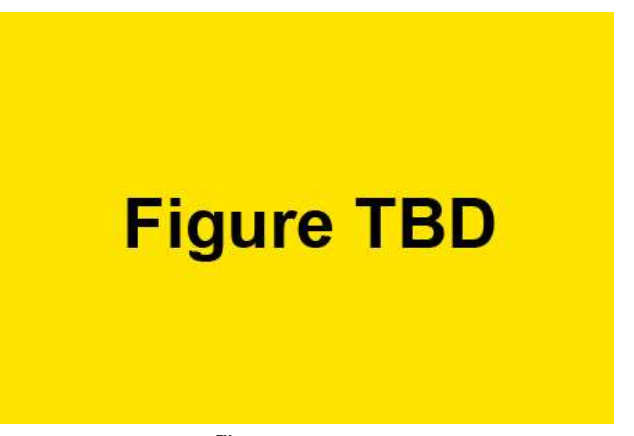

When the user selects "Reboot <Client Location Name>", the following confirmation screen is displayed and when the user presses the Dash key, the client will reboot.

FIGURE 37: GENIE AIR<sup>™</sup> - RESET CLIENT CONFIRMATION SCREEN

When the user selects "Reboot <Client Location Name> to Default", a confirmation screen is displayed and when the user press the Dash key, the specific client will reset to defaults.

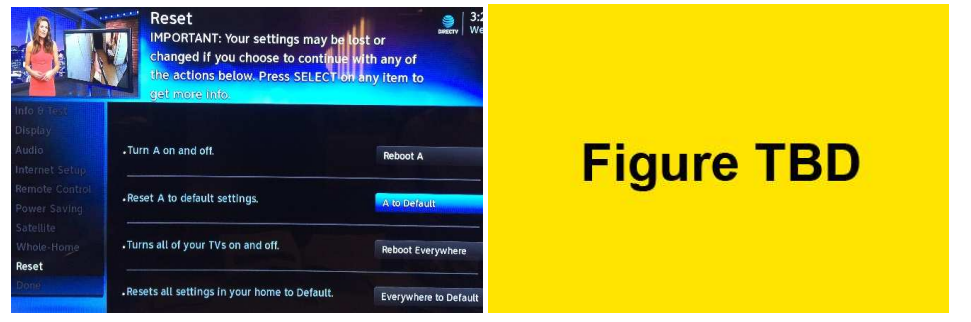

FIGURE 38: GENIE AIR<sup>™</sup> - RESET CLIENT TO DEFAULT SCREEN

When the user selects "Reboot Everywhere", the following confirmation screen is displayed and when the user presses the Dash key, all the client locations will reboot. This functionality is similar to "Reset Everything" on the Genie server and clients.

Version 1.3.0 - 11/22/2016

Page 37

DIRECTV, Inc. Proprietary and Confidential

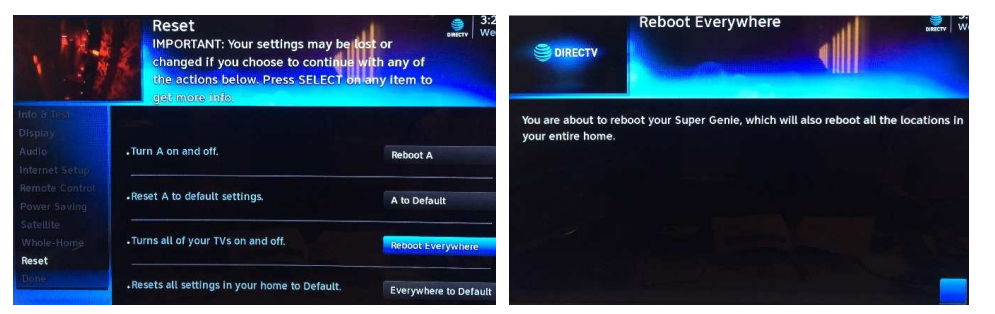

FIGURE <u>39</u>: GENIE AIR<sup>™</sup> - REBOOT EVERYWHERE SCREEN

When the user selects "Everywhere to Default", the following confirmation screen is displayed and when the user presses the Dash key the server and all the client locations are reset to default. This functionality is similar to the Reset Defaults on the Genie server and clients.

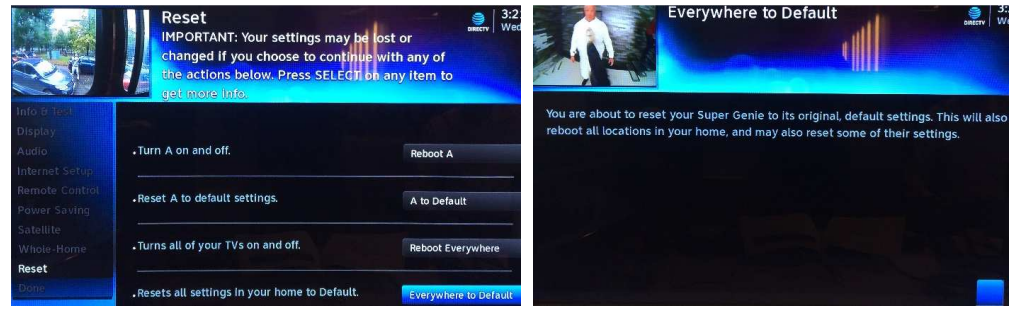

FIGURE <u>40</u>: GENIE AIR<sup>™</sup> - EVERYWHERE TO DEFAULT SCREEN

4. Settings & Help -> Settings -> Remote Control Screen Differences

All the remote screens and functions are the same as when a Client is connected to a Genie, except the texts have been modified such that the word "receiver" has been replaced with "location".

Version 1.3.0 - 11/22/2016

Page 38

DIRECTV, Inc. Proprietary and Confidential

## IX. UPDATES TO EXISTING <u>GENIE</u>OSDS

The following OSDs have been included / updated for Genie Air<sup>™</sup>. Troubleshooting remains the same as today.

A. VIDEO BRIDGE CONNECTION FAILED OSD

Genie Text: "Unable to connect to Wireless Video Bridge. Make sure that the WVB is in Add Client Mode and this client is within range of your video bridge signal."

Genie Air<sup>™</sup> client Text: "Regretfully, we can't connect your client. Make sure you are in Add Client Mode from an existing location and the client is within range of the Super Genie's wireless video signal."

B. WIRELESS CONNECTION LOST OSD

Genie Text: "The connection to your Wireless Video Bridge (WVB) has been lost. Please make sure the WVB and Genie server are properly connected and that they have not been moved."

Genie Air<sup>™</sup> client Text: "Oh no! Your wireless video connection was lost."

C. INTERNET NEVER CONNECTED, CONTENT MISSING OSD

Genie Text: "Connect your Receiver to the Internet to access DIRECTV's massive On Demand library, including thousands of free & premium shows and movies! Select Learn More for details."

Genie Air<sup>™</sup> client Text: "Connect your receiver to the Internet and get access to DIRECTV's huge On Demand library of free & paid movies and shows! Select Learn More for details"

D. PROGRAM REQUIRES INTERNET CONNECTION OSD

Genie Text: "Connect your Receiver to the Internet to watch this program and access DIRECTV's huge On Demand library! Select Connect Now for details."

Genie Air<sup>™</sup> client Text: "Connect your Receiver to the Internet to watch this program and access DIRECTV's huge On Demand library! Select Connect Now and follow the onscreen steps."

E. WVB NOT FOUND OSD

If WVB is not found, this OSD is displayed at the client locations. Text remains the same as Genie.

F. CONNECT TO THE INTERNET OSD

This OSD is displayed over Live TV to encourage users to connect to the internet both in Never Connected and Previously Connected state. Text remains the same as Genie.

功能變數代碼變更

Version 1.3.0 - 11/22/2016

Page 39

## X. FEATURE DIFFERENCES

#### A. TRANSCODING

Genie Air<sup>™</sup> has Two Built-In Transcoders. It supports Transcoding of One SD stream (*at-launch*). Transcoding of HD / 4K streams will be supported in future.

B. RECORDING & STREAMING CONFLICTS

In the current Genie products, when a user exceeds streaming limits, a Streaming Conflict OSD is displayed, and when a user tries to record on too many tuners, a Recording Conflict warning is displayed. On a Client connected to an Genie Air<sup>TM</sup>, these two limitations will be combined into one screen.

When the user tries to watch or **/** record an eighth program, a conflict occurs, the following Resource Conflict OSD is displayed.

Draft Text:

"Please cancel a recording below so <New Conflict><u>can be recorded</u>. Otherwise press EXIT<u>.</u>"

(*Or*)

"Please cancel an option below so <New Conflict> can be watched. Otherwise press EXIT."

To help provide users with better information to choose their cancellation, a new tag (*First Run*) has been added to indicate First Running of a particular program.

| Tuner Activity<br>Please cancel a record<br>be recorded. Otherwise | ding below so MLE<br>se, press EXIT. | a on FOX Pregar | Fri 10 |
|--------------------------------------------------------------------|--------------------------------------|-----------------|--------|
| Eyewitness News 4:00PM 🔞 🖽                                         | First Run                            |                 |        |
| DIRECTV CINEMA The Screening Room                                  |                                      |                 |        |
| NBC 4 News at 4pm 😣 💷                                              | First Run                            |                 |        |
| Eyewitness News 4:00PM 🔞 💷                                         | First Run                            |                 |        |
| Inside Edition 🛞 💷                                                 | First Run                            | Cancel Recordin | g      |
| Early Edition 😣                                                    | First Run                            |                 |        |

FIGURE 41: RESOURCE CONFLICT - FIRST RUN SCREEN (SUBJECT TO CHANGE)

Each title listed corresponds to a streaming session on a client, a recording and/or a Double-Play occurrence. The user will have the following options to resolve the conflict.

- "Cancel Recording"
  - This will cancel the recoding so the tuner can be used to record/watch another channel/title.
- No Option Available
  - There will be no option if a client is currently tuned to the channel/title that is listed, even if the title is being recorded

| Version 1.3.0 – 11/22/2016 | Page 40 | DIRECTV, Inc. Proprietary and Confidential |  |
|----------------------------|---------|--------------------------------------------|--|
| A                          |         |                                            |  |

- Clients could be either a Genie Client or a MRV Client
- If the user does not wish to cancel and there is a title with no option, they should find the Genie Client that is watching the blocking title and put it in Standby to release the session; or find a MRV client and stop the playback of the recording from the <u>Genie Air<sup>TM</sup></u>. Once this is done the other client can start streaming a session.

|                    | Tuner Activity<br>Please cancel an option<br>Otherwise, press EXIT. | n below so 18 K | SCI can be watched. |
|--------------------|---------------------------------------------------------------------|-----------------|---------------------|
| Eyewitness News 4: | 00PM III                                                            |                 |                     |
| Independence Day   | D                                                                   |                 |                     |
| Eyewitness News 4: | 00PM IID                                                            |                 |                     |
| Seinfeld           |                                                                     |                 |                     |
| DIRECTV CINEMA TH  | e Screening Room                                                    |                 |                     |
| MLB on FOX Pregam  | e 🔒 🖽                                                               | First Run       | Cancel Recording    |
| Barca TV 🛞         |                                                                     | First Run       | A CONTRACTOR OF THE |

FIGURE 42: RESOURCE CONFLICT - NO OPTION OR CANCEL RECORDING SCREEN

- "Take This Session"
  - The "Take this session" button will be displayed if a session can be taken during Double-Play. Selecting this will disable Double-Play at the location the Double-Play was enabled.

| Tuner Activity                                                                                                    | parter 12                                                                                                    |
|----------------------------------------------------------------------------------------------------|----------------------------------------------------------------------------------------------------|
| RECREATION CONTRACT OF CONTRACT OF | J below so Star Trek: The Next<br>ed. Otherwise, press EXIT.                                                   |
|                                                                                                    | The second second second second second second second second second second second second second second second s |
| NFL Live HD                                                                                                    |                                                                                                    |
| After the First 48                                                                                                    | Take This Session                                                                                              |
| South Park 😣 🖽                                                                                                    | Cancel Recording                                                                                               |
| My Baby is Missing 🔒 💷                                                                                                    | Cancel Recording                                                                                               |
| Batman Begins 🔒 💷                                                                                                    | Cancel Recording                                                                                               |
| Jim Thorpe, All American 🔒                                                                                                    | Cancel Recording                                                                                               |
| Star Trek: The Next Generation 🔒                                                                                                    | Cancel Recording                                                                                               |

FIGURE 43: RESOURCE CONFLICT DURING DOUBLE-PLAY

- Press Exit
  - During conflict, if the user presses "Exit" while trying to record, the recording will not take place. If the user presses Exit while trying to stream a channel, it will go back to the channel the user was watching previously before the conflict.

功能變數代碼變更

Version 1.3.0 – 11/22/2016 Page 41 DIRECTV, Inc. Proprietary and Confidential

## XI. TROUBLESHOOTING

#### A. NEW OSD'S

1. Tilt Error OSD

Draft Text: "Help, Your Super Genie has fallen down ..."

| Help! Your Super Genie has fallen down and ca                                                                  | n't get up!      |
|----------------------------------------------------------------------------------------------------|------------------|
| Looks like your Super Genie fell over. Be sure to stand her up right a                                         | way, or you will |
| have problems with your video.                                                                                 |                  |
|                                                                                                    |                  |
|                                                                                                    |                  |
| and a second second second second second second second second second second second second second second second |                  |
|                                                                                                    |                  |
|                                                                                                    |                  |
|                                                                                                    |                  |
|                                                                                                    |                  |
|                                                                                                    | ОК               |

FIGURE 444440: TILT ERROR OSD SCREEN

Cause: If the Genie Air<sup>™</sup> has Tilted or fallen over this OSD will be displayed.

Troubleshooting: The user needs to set the Genie Air<sup>TM</sup> upright vertically. The graphic in the OSD will inform the user the appropriate state / position the Genie Air<sup>TM</sup> should be in. Set the Genie Air<sup>TM</sup> straight and select OK to dismiss the OSD.

#### 2. Overheating Warning OSD

Draft Text: "Is it hot in here, or is it just me...."

Cause: If there is something blocking the Genie Air<sup>TM</sup>, it will restrict the airflow and cause the Genie Air<sup>TM</sup> to overheat. Hence this OSD is displayed.

Troubleshooting: Check and make sure that nothing is blocking airflow to the Genie Air<sup>TM</sup>. The graphic in the OSD will inform the user the state / position the Genie Air<sup>TM</sup> should be placed in. Select OK to restart the Genie.

#### 3. Bad AV Chip OSD

Draft Text: "Oops, Something Went Wrong"

Cause: There is a display issue with the Genie Air<sup>™</sup> which prevents it from displaying video as soon as one client is connected to it.

Troubleshooting: Select Reboot Now to reboot the Genie Air<sup>TM</sup>. If problem persists, the Genie Air<sup>TM</sup> needs to be replaced.

功能變數代碼變更

Version 1.3.0 - 11/22/2016

Page 42

#### B. SYSTEM TEST DIAGNOSTIC CODES

1. New Wireless IV Diagnostic Codes

<u>TBD</u>

2. Updates to MoCA Test Errors

All Genie MoCA test errors apply to Genie Air<sup>™</sup> also. The following Error text strings have been updated.

a. System Test Error Code 47 or 48

Genie Text: "Home Network Distribution Problem. The %s receiver has a poor network connection. If you are having a problem viewing recordings from this receiver, please call Customer Service at 1-800-531-5000 and report the diagnostic code displayed above."

Genie Air<sup>™</sup> Text: "Home Network Distribution Problem. Locations below have reduced network performance. If you are having a problem viewing recordings from these receivers, please call Customer Service at 1-800-531-5000 and report the diagnostic code displayed above."

#### C. SYMPTOMS

1. 5GHz SSID's not listed

Clients connected to a Genie  ${\rm Air}^{\rm TM}$  will not list any 5GHz SSID's while connecting to the customer's router.

Troubleshooting: Customer Education. Genie Air<sup>™</sup> only uses the 2.4 GHz Wi-Fi band to connect to the customer's router. Hence it won't list any 5GHz SSID's in the network.

D. CHANGE TO EXISTING TROUBLESHOOTING ON CLIENT / SERVER

Since there is no Genie Server to help troubleshoot, there will be some changes to troubleshooting steps. The following are changes to troubleshooting for existing client and server scenarios.

1. Checks at Server

For all troubleshooting that has the user troubleshoot at the Genie server location, troubleshoot as follows. The only exception is when troubleshooting "No Servers Were Detected" and "Wireless Connection Lost".

- If the issue occurs only on one client, troubleshoot at the specific client using another client as a reference of the Genie server.
- If the issue occurs on all clients or there is only one client in the home, reboot the Genie server.
- 2. No Servers Were Detected

Symptoms: OSD displays: "No Servers were detected, Check your network connections".

Cause:

|                            | • Genie Air <sup>™</sup> may not be plugged in. |                                            | 功能變數代碼變更 |
|----------------------------|-------------------------------------------------|--------------------------------------------|----------|
| Version 1.3.0 - 11/22/2016 | Page 43                                         | DIRECTV, Inc. Proprietary and Confidential |          |

- One of the clients may be on a screen such as:
  - System Test
  - Signal Strength
  - Satellite Setup
- There may be a connection issue between the Genie Air<sup>™</sup> and the wired client.
- There may be a connection issue between the Genie Air<sup>™</sup> and the Wireless Video Bridge.
- The Genie Air<sup>™</sup> was replaced and the Add Client steps were not completed.

#### Troubleshooting:

| Scenario                                     | Genie Mini Client                                                                                                    | Wireless Genie Mini Client                                                                                                    |
|----------------------------------------------|----------------------------------------------------------------------------------------------------|----------------------------------------------------------------------------------------------------|
| If other Clients<br>do not have this<br>OSD; | <ol> <li>Check for loose connections at the<br/>Genie Mini clients that have this OSD.</li> <li>Ensure there are no Band-Stop</li> </ol>                                                      | <ol> <li>Ensure the Network LED on the client is<br/>Solid Green</li> <li>If not solid green, troubleshoot Wireless</li> </ol>                                                                     |
|                                              | Filters connected to the Genie<br>Mini Clients                                                                                                    | Client using existing troubleshooting steps.                                                                                                    |
|                                              | 2) Reset the Genie Mini client.                                                                                                    | 3) Reset Wireless Genie Mini client.                                                                                                    |
|                                              | <ul><li>4) Schedule service call.</li></ul>                                                                                                    | <ul><li>4) Reset the Genie Air</li><li>5) Schedule service call.</li></ul>                                                                                                    |
| If all Clients have the same OSD;            | 1) Is this the first time using the Genie<br>Mini clients after a Genie Air <sup>™</sup> server                                                                                               | 1) Is this the first time using the Wireless<br>Genie Mini after a Genie Air <sup>TM</sup> server                                                                                                  |
| Or if there are no                           | <ul> <li>If No. continue.</li> </ul>                                                                                                    | If No. continue.                                                                                                    |
| the home:                                    | <ul> <li>If Yes: Follow the Add Client<br/>process and add the Genie Mini<br/>clients.</li> </ul>                                                                                             | <ul> <li>If Yes: Reset the Wireless Connection as<br/>with a Genie then follow the Add Client<br/>process</li> </ul>                                                                               |
|                                              | <ol> <li>Check if the following services are<br/>active on the user's account</li> </ol>                                                                                                    | <ol> <li>Check if the following services are active<br/>on the user's account</li> </ol>                                                                                                    |
|                                              | Advanced Receiver Service                                                                                                    | Advanced Receiver Service                                                                                                    |
|                                              | Whole Home DVR Service                                                                                                    | Whole Home DVR Service                                                                                                    |
|                                              | DVR Service                                                                                                    | DVR Service                                                                                                    |
|                                              | HD Access                                                                                                    | HD Access                                                                                                    |
|                                              | <ul> <li>Go to the Genie Air<sup>IM</sup> and check if the Status LED is Solid Green.</li> <li>If not solid green, troubleshoot</li> </ul>                                                    | <ul> <li>3) Go to the Genie Air<sup>™</sup> and check if the Status LED is Solid Green.</li> <li>If not solid green, troubleshoot as</li> </ul>                                                    |
|                                              | <ul> <li>as per the Status LED table.</li> <li>4) Check if the MoCA LED at the back</li> <li>as a state of the Control At TM is Salid Control</li> </ul>                                      | <ul><li>per the Status LED table.</li><li>4) Check if the Wireless LED is Solid Green.</li></ul>                                                                                                   |
|                                              | If not solid green, troubleshoot                                                                                                    | If not solid green, troubleshoot as<br>per the Wireless LED table.                                                                                                    |
|                                              | <ul> <li>as per the MoCA LED table.</li> <li>5) If there are no other clients in the home (<i>Single client home</i>), first reset the Gonio Mini client. If OSD is still precent.</li> </ul> | <ol> <li>If there are no other clients in the home<br/>(Single client home), first reset the<br/>Wireless Genie Mini client. If OSD is still<br/>present rost the Coria Ai<sup>TM</sup></li> </ol> |
|                                              | reset the Genie Air <sup>TM</sup> .                                                                                                    | 6) In case of multiple client household, reset                                                                                                    |
|                                              | 6) In case of multiple client household,                                                                                                    | the Genie Air™.                                                                                                    |
|                                              | reset the Genie Air <sup>™</sup> .                                                                                                    | 7) Is the OSD still present on all clients?                                                                                                    |
|                                              | () Is the OSD still present on all clients?                                                                                                    | Yes: Schedule service call.                                                                                                    |
|                                              | No: Check the other Clients                                                                                                    | <ul> <li>No: Check the other Clients and if<br/>the OSD is still present then</li> </ul>                                                                                                    |
|                                              | and if the OSD is still present then                                                                                                    | troubleshoot as per "Other clients do                                                                                                    |

Version 1.3.0 - 11/22/2016

.

Page 44

DIRECTV, Inc. Proprietary and Confidential

| troubleshoot as per "Other clients do | not have this OSD" script above. |
|---------------------------------------|----------------------------------|
| not have this OSD" script above.      |                                  |
|                                       |                                  |

3. Wireless Connection Lost

Symptoms: OSD displays: "Wireless Connection Lost. The connection to wireless video bridge has been lost. Please make sure all wireless video bridges and server are properly connected and that this client is within range of the wireless video bridge".

Cause:

- The internal Wireless Video Bridge lost power or is rebooting.
- The Wireless client is not in range of the Wireless Video Bridge or Genie Air<sup>™</sup>.
- The Genie Air<sup>TM</sup> was replaced.

#### Troubleshooting:

Initial troubleshooting steps remain the same as present Wireless Genie Mini client.

| Scenario                                         | Wireless Genie Mini Client                                                                                                    | ] |
|--------------------------------------------------|----------------------------------------------------------------------------------------------------|---|
| If other Clients do not have this OSD;           | <ol> <li>Check if the Network LED on the wireless client<br/>is Solid Green         <ul> <li>If not solid green, troubleshoot using<br/>existing troubleshooting steps for<br/>Wireless Client LEDs.</li> </ul> </li> </ol>                                   |   |
|                                                  | <ol> <li>Reset Wireless Genie Mini client.</li> <li>At the Genie Air<sup>TM</sup> check if the Status LED is<br/>Solid Green.</li> <li>If not solid green, troubleshoot as per the<br/>Genie Air<sup>TM</sup> Status LED table</li> </ol>                     |   |
|                                                  | <ul> <li>4) Check if the Wireless LED is Solid Green.</li> <li>If not solid green, troubleshoot as per the Genie Air<sup>TM</sup> Wireless LED table.</li> <li>5) Reset the Genie Air<sup>TM</sup>.</li> </ul>                                                |   |
|                                                  | If the Wireless Genie Mini client still has<br>the OSD, schedule service call.                                                                                                    | - |
| OSD;                                             | <ol> <li>Is this the first time using the Wireless Genie<br/>Mini after a Genie Air<sup>TM</sup> server replacement?</li> </ol>                                                                                                    |   |
| Or if there are no other<br>Clients in the home: | <ul> <li>If No, continue.</li> <li>If Yes: Reset the Wireless Connection as with a Genie then follow the Add Client process</li> <li>Check if the following services are active on the user's account.</li> <li>Advanced Baceiver Service</li> </ul>          |   |
|                                                  | <ul> <li>Advanced Receiver Service</li> <li>Whole Home DVR Service</li> <li>DVR Service</li> <li>HD Access</li> <li>At the Genie Air<sup>TM</sup> check if the Status LED is</li> </ul>                                                                       |   |
|                                                  | <ul> <li>Solid Green.</li> <li>If not solid green, troubleshoot as per the Genie Air<sup>TM</sup> Status LED table.</li> <li>Check if the Genie Air<sup>TM</sup> Wireless LED is Solid Green.</li> <li>If not solid green, troubleshoot as per the</li> </ul> |   |

Version 1.3.0 - 11/22/2016

Page 45

| 5 | <ul> <li>Genie Air<sup>TM</sup> Wireless LED table.</li> <li>Reset the Genie Air<sup>TM</sup>.</li> <li>If the Wireless Genie Mini clients still have the OSD, schedule service call.</li> </ul> |
|---|----------------------------------------------------------------------------------------------------|
|---|----------------------------------------------------------------------------------------------------|

功能變數代碼變更

Version 1.3.0 - 11/22/2016

I

Page 46

## XII. LED SUMMARY

1

#### A. FRONT PANEL LEDS

1. Status LED Table

| Color          | Interpretation                                                                                                    | Troubleshooting                                                                                                   |
|----------------|----------------------------------------------------------------------------------------------------|----------------------------------------------------------------------------------------------------|
| Off/No Color   | No Power                                                                                                    | Check if the Power LED at<br>the back panel is Green and<br>wait for 10 seconds.                                  |
|                |                                                                                                    | If LED continues to remain Off, reboot server.                                                                    |
| Flashing Green | Booting (Also IV Active, Data Feed Tests)                                                                                                  | Normal Behavior during boot-up                                                                                    |
| Solid Blue     | Activation / Client Add Ready<br>(Internal WVB has a good Connection to<br>the Server but No Clients paired with<br>Wireless Video Bridge) | Normal Behavior during guided setup.                                                                              |
| Solid Yellow   | Dish Not Detected ( <i>or</i> ) IV / Data Feed<br>Failed                                                                                   | This state occurs during guided setup.                                                                            |
|                |                                                                                                    | Check the Mobile<br>Installation App or RVU<br>client to see the error screen<br>and troubleshoot<br>accordingly. |
| Solid Green    | System Ready / Config Complete<br>(Wireless Clients should have a<br>connection to the server)<br>(normal operating color)                 | Normal Behavior on boot-up complete. ( <i>Normal operating state</i> ).                                           |
| Solid Red      | System Error                                                                                                    | Restart the Genie Air <sup>™</sup> .                                                                              |
|                |                                                                                                    | If LED continues to display Solid Red, replace the Genie $Air^{TM}$                                               |
| Flashing Red   | System Error, trying to self-repair                                                                                                    | Wait for TBD minutes to check if the LED changes to another state.                                                |
|                |                                                                                                    | Else restart the Genie Air <sup>™</sup> .                                                                         |
|                |                                                                                                    | If the LED continues to display Flashing Red, replace the Genie $Air^{TM}$ .                                      |
| Flashing White | Downloading Software                                                                                                    | Normal Behavior during<br>SWDL.                                                                                   |

Version 1.3.0 - 11/22/2016

**A** 

Page 47

| Solid White | Power On, Booting up | Normal Behavior during<br>boot-up |
|-------------|----------------------|-----------------------------------|

#### 2. Wireless LED (Internal WVB Status)

| Color        | Interpretation                                                                                                    | Troubleshooting                                                                                                    |  |
|--------------|----------------------------------------------------------------------------------------------------|----------------------------------------------------------------------------------------------------|--|
| Off          | Wireless Video Not Transmitting ( <i>Can't detect WVB</i> )<br>( <i>Device Error</i> )                                                                                                    | Wait for TBD minutes to check if<br>the LED changes to another<br>state.<br>Else restart the Genie Air <sup>TM</sup> .<br>If LED continues to remain Off,<br>replace the Genie Air <sup>TM</sup> |  |
| Solid Green  | Wireless Video Ready<br>(Wireless Clients should have a<br>connection to the server)                                                                                                    | Normal operating state.                                                                                                    |  |
| Flash Yellow | Degraded Wireless Video due to Tilt<br>(The Wireless Video Bridge has a good<br>connection to the Genie server; however<br>there is a Poor Wireless connection to<br>one or more C41W clients) | Set the Genie Air <sup>TM</sup> is in a Vertical upright position.                                                                                                    |  |

#### B. TOP PANEL LED – ADD CLIENT

| Color       | Interpretation                                                |
|-------------|---------------------------------------------------------------|
| Off         | WCA Off                                                       |
| Flash Green | WCA Active<br>(WVB in Beacon Mode. Coax<br>Network connected) |

#### C. BACK PANEL LEDS

#### 1. Power LED

| Color        | Interpretation                          | Troubleshooting                                                       |
|--------------|-----------------------------------------|-----------------------------------------------------------------------|
| Off/No color | Genie Air <sup>™</sup> has no power     | Connect the power cord and<br>ensure there is Power at the<br>outlet. |
|              |                                         | If no Power replace Power Supply.                                     |
|              |                                         | If issue persists replace Genie Air <sup>TM</sup> .                   |
| Green        | Genie Air <sup>™</sup> has <b>power</b> | Normal operating state.                                               |

功能變數代碼變更

Version 1.3.0 - 11/22/2016

**A** 

Page 48

#### 2.\_\_MoCA LED

| Color        | Interpretation | Troubleshooting                                                                                                    |
|--------------|----------------|----------------------------------------------------------------------------------------------------|
| Off/no color | No link        | When there is a wired client or<br>external WVB in the network,<br>the MoCA LED will turn On or<br>change states. It will remain Off<br>when there are <b>Only</b> wireless<br>clients in the network. |
|              |                | In case of wired clients, check<br>connections at all wired<br>locations.                                                                                                    |
|              |                | If issue persists, reboot server.                                                                                                    |
| Solid Green  | Good MoCA link | Normal operating state.                                                                                                    |
| Solid Yellow | Poor MoCA link | Check connections at all wired locations.                                                                                                    |
|              |                | If issue persists, schedule service call.                                                                                                    |

Version 1.3.0 - 11/22/2016

Page 49

DIRECTV, Inc. Proprietary and Confidential

### XIII. APPENDIX

A. STEPS TO CONNECT MOBILE INSTALLATION APP TO THE WVB:

Follow the below steps to configure the Installer's mobile device so that it can connect to the WVB. The Mobile Installation App is a One-time setup. Once these steps are completed the Installer's mobile device should automatically connect to any WVB and Genie Air<sup>TM</sup> that is in Add Client mode.

Android Devices

- 1. Enter Wi-Fi settings on the Android Device.
- 2. Find and select network titled DIRECTV WVB
- 3. Enter password S!te \$urvey Mod3 Only
- 4. Select "Show advanced options"
- 5. Under IP settings, change setting from DHCP to Static
- 6. Manually enter IP address below as 169.254.9.99 (double check that Gateway address below automatically updates to 169.254.9)
- 7. Change Network prefix length to 16
- 8. Select Connect

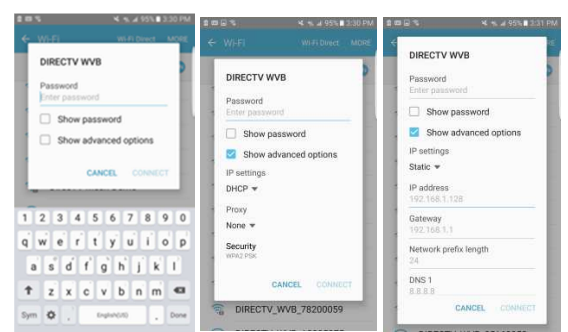

FIGURE 45: ANDROID SETTINGS SCREEN

### iOS Devices

- 1. Enter Wi-Fi settings on the iOS device.
- 2. Find network titled **DIRECTV WVB** and select the info button
- 3. Under IP Address, change setting from DHCP to Static
- 4. Manually enter IP address below as 169.254.9.99
- 5. Select Join Network
- 6. Enter password S!te \$urvey Mod3 Only
- 7. Select Subnet Mask
- 8. Enter 255.255.0.0
- 9. Select Join

Version 1.3.0 - 11/22/2016

Page 50

DIRECTV, Inc. Proprietary and Confidential

Product Manual – Genie Air<sup>™</sup>

|                      |        |                            |        |                      |                 |             | <br>Settings          | ≤ W-FI         | DIRECTV WVB | 20% |
|----------------------|--------|----------------------------|--------|----------------------|-----------------|-------------|-----------------------|----------------|-------------|-----|
| st t<br>Settings     |        | 3 MPM<br>WPFI              | 18.4   | Settings             | < wei           | DIRECTV WVB |                       |                |             |     |
|                      |        | ATTPXCNRbA                 |        |                      |                 |             | S Airplane Mode       | Join Network   |             |     |
| Airplane Mode        |        | ottoviti                   | * 🕕    | S Niplane Mode       | Join Network    |             | <br>🔽 Will Nes        |                |             |     |
| 🗢 (M-6)              | Netsen | bekin.408.guests           | * (1)  | S WHE                | Hiten # ADDRESS |             | 🚼 Buetooth 🛛          | et Dece        | test.       | 244 |
| Burtooth             | 017    | bodhisatva                 | • • ①  | 8 Buetooth           | Out Dece        | 8x87 \$100  |                       | IR Address     |             |     |
|                      |        | cpelab-NAS                 |        |                      | IP Address      |             | Notifications         | - House        |             |     |
| NotEcations          |        | DRECT-95-HP M252 LaserJet  |        | Notfications         | Subnet Mask     |             | Control Center        | Subnet Mask    |             |     |
| Control Center       |        | DRECT-14-HP M452 LaserJet  |        | Control Center       | Router          |             | Do Not Disturb        | Router         |             |     |
| Do Not Diaturb       |        | DIRECT-fb-HP M452 LaseGet  |        | Do Not Disturb       | DNS             |             |                       | DNS            |             |     |
|                      |        | DRECTV WVB                 | * * () |                      | Search Domains  |             | O Deneral             | Search Domains |             |     |
| Ceneral Ceneral      |        | directs_duckheads          | • • 0  | (C) Ceteral          | Clear ID        |             | Director & Reinhouse  |                |             |     |
| Oisplay & Brightness |        | directs duckheads 50       | 0      | Display & Brightness |                 |             | Contrast of Contrasts | NULL PRODUCT   |             |     |
| Wallpaper            |        | DBECTV WVB 25/08/05/209    |        | Walipaper            | OTTP PROXY      |             | Welpaper              |                |             |     |
| Sounds               |        | DECTURE SERVICIT           |        | Sounds .             |                 | Moral Art   | Sounds 5              |                |             |     |
| 54 SH                |        |                            |        | 🚍 SH                 |                 |             | 🚍 Sin                 |                |             |     |
| Passcode             |        | CARE TO AND LONG LONG LONG |        | Passcode             |                 |             | Passcode              |                |             |     |
| Battery              |        | DHECTOWNEDBORDODED         |        | Battery              |                 |             | Battery               |                |             |     |
|                      |        | ORECTV_WVII_20228004       | . + () |                      |                 |             |                       |                |             |     |

FIGURE 46: IOS SETTINGS SCREEN

B. FEDERAL COMMUNICATIONS COMMISSION INTERFERENCE STATEMENT

#### **Federal Communication Commission Interference Statement**

This equipment has been tested and found to comply with the limits for a Class B digital device, pursuant to Part 15 of the FCC Rules. These limits are designed to provide reasonable protection against harmful interference in a residential installation. This equipment generates, uses and can radiate radio frequency energy and, if not installed and used in accordance with the instructions, may cause harmful interference to radio communications. However, there is no guarantee that interference will not occur in a particular installation. If this equipment does cause harmful interference to radio or television reception, which can be determined by turning the equipment off and on, the user is encouraged to try to correct the interference by one of the following measures:

- . Reorient or relocate the receiving antenna.
- . Increase the separation between the equipment and receiver.
- Connect the equipment into an outlet on a circuit different from that to which the receiver is connected.
- Consult the dealer or an experienced radio/TV technician for help.

FCC Caution: Any changes or modifications not expressly approved by the party responsible for compliance could void the user's authority to operate this equipment.

This device complies with Part 15 of the FCC Rules. Operation is subject to the following two conditions: (1) This device may not cause harmful interference, and (2) this device must accept any interference received, including interference that may cause undesired operation.

This device is restricted for indoor use.

Version 1.3.0 - 11/22/2016

DIRECTV, Inc. Proprietary and Confidential

#### IMPORTANT NOTE:

#### FCC Radiation Exposure Statement:

This equipment complies with FCC radiation exposure limits set forth for an uncontrolled environment. This equipment should be installed and operated with minimum distance 20cm between the radiator & your body.

|            |                    | 功能變數代碼變更 |
|------------|--------------------|----------|
|            | w                  | 功能變數代碼變更 |
| FCC 警語.doc | FE                 |          |
|            | TC_D-088_HR34-44_( |          |

Version 1.3.0 - 11/22/2016

A .....

DIRECTV, Inc. Proprietary and Confidential